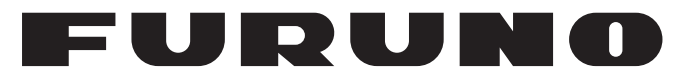

## **MANUALE OPERATIVO**

## VIDEO REMOTO

MODELLO

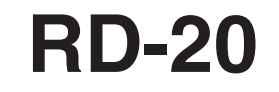

**FURUNO ELECTRIC CO., LTD.** 

www.furuno.co.jp

Pub. No. OIT-44540-A DATE OF ISSUE: FEB. 2010

## IMPORTANTE

#### Generale

- L'operatore dell'apparecchiatura deve leggere e seguire le descrizioni riportate in questo manuale. Un funzionamento o una manutenzione errata può annullare la garanzia o provocare lesioni personali.
- Non copiare alcuna parte di questo manuale senza l'autorizzazione scritta di FURUNO.
- Se questo manuale viene perso o si danneggia, contattare il rivenditore per sostituirlo.
- Il contenuto di questo manuale e le specifiche dell'apparecchiatura sono soggetti a modifica senza preavviso.
- Le schermate di esempio (o le illustrazioni) riportate in questo manuale potrebbero non corrispondere a quelle visualizzate sul proprio schermo. Le schermate visualizzate dipendono dalla configurazione del sistema e dalle impostazioni dell'apparecchiatura.
- · Conservare questo manuale per riferimento futuro.
- Qualsiasi modifica apportata all'apparecchiatura (incluso il software) da persone non autorizzate da FURUNO annullerà la garanzia.
- Tutti i tipi ed i nomi dei prodotti sono marchi, marchi registrati e brevettati dai loro rispettivi titolari.

#### Come eliminare questo prodotto

Eliminare questo prodotto in base alle normative vigenti in materia di rifiuti industriali. Per l'eliminazione negli USA, fare riferimento alla home page di Electronics Industries Alliance (http:// www.eiae.org/) per conoscere il metodo di smaltimento corretto.

#### Come eliminare una batteria usata

Alcuni prodotti FURUNO contengono una o più batterie. Per determinare se il proprio prodotto contiene batterie, vedere il capitolo sulla manutenzione. Se vengono usate batterie, attenersi alle istruzioni seguenti.

#### Nell'Unione Europea

Il simbolo a forma di cestino barrato indica che nessun tipo di batteria può essere smaltito insieme ai normali rifiuti. Portare le batterie usate in un punto di raccolta apposito in base alle normative nazionali e alla Direttiva sulle batterie 2006/66/EU.

#### <u>Negli USA</u>

Il simbolo del nastro di Mobius indica che è necessario riciclare le batterie ricaricabili Ni-Cd e acido-piombo. Portare le batterie usate in un punto di raccolta delle batterie in base alle leggi vigenti.

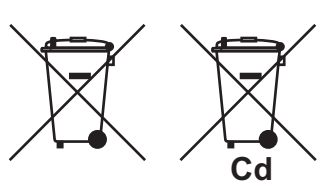

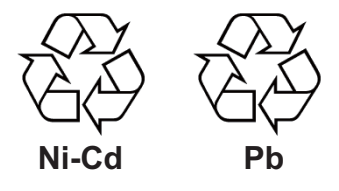

#### <u>In altri paesi</u>

Non esistono standard internazionali per il simbolo di riciclaggio delle batterie. Il numero di simboli potrà aumentare man mano che altri paesi creeranno dei simboli di riciclaggio specifici in futuro.

# ▲ ISTRUZIONI SULLA SICUREZZA

| Indica una condizione che, se non evitata, può provocare<br>il decesso o lesioni gravi. |
|-----------------------------------------------------------------------------------------|
| Indica una condizione che, se non evitata, può provocare lesioni lievi o moderate.      |

### Istruzioni sulla sicurezza per l'operatore

Istruzioni sulla sicurezza per l'installatore

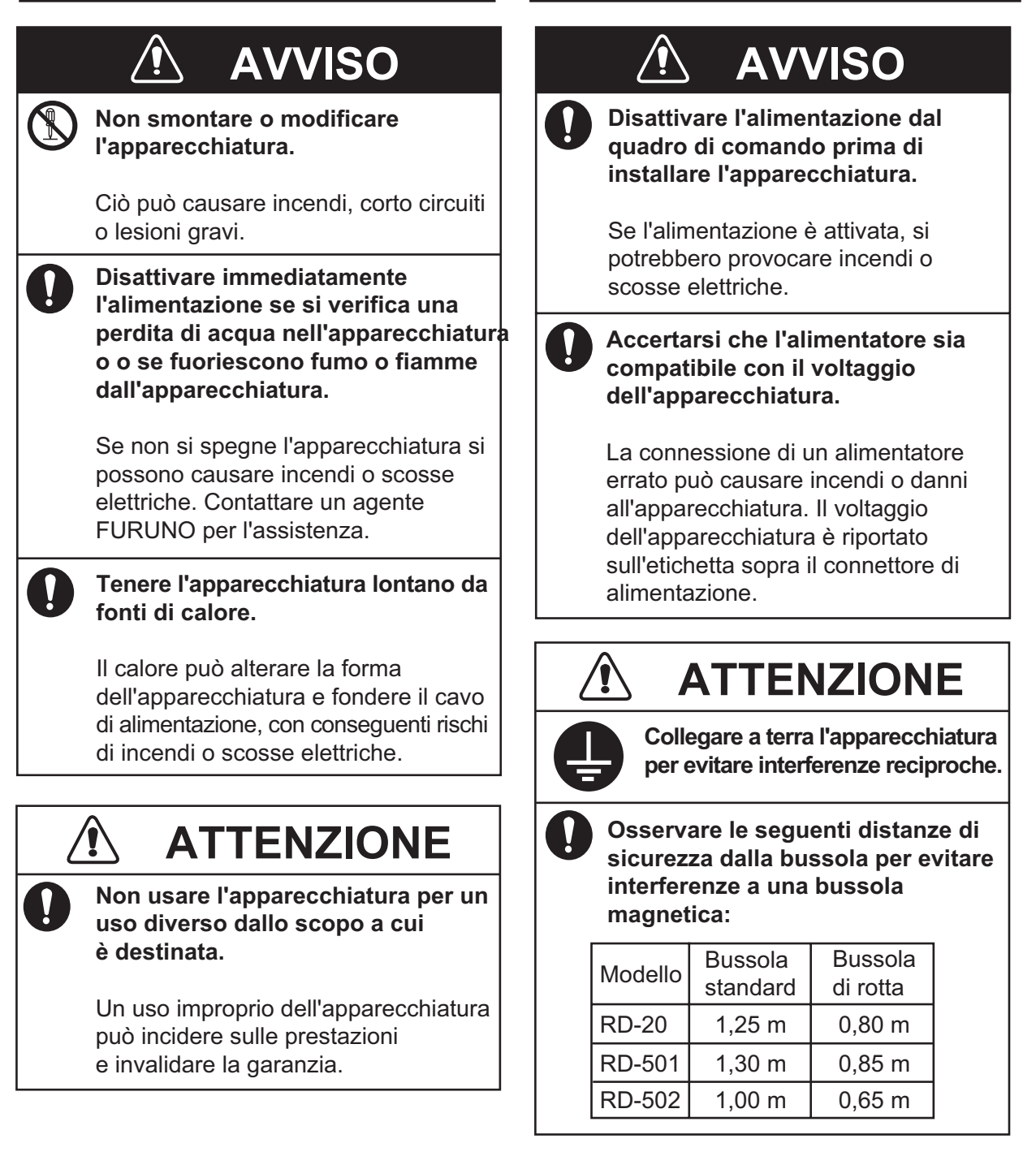

| INT | ROD  | UZIONE                                                          | . iv       |
|-----|------|-----------------------------------------------------------------|------------|
| CO  | NFIG | URAZIONE DEL SISTEMA                                            | v          |
|     |      |                                                                 |            |
| 1.  | FUN  | IZIONAMENTO                                                     | 1          |
|     | 1.1  | Controlli                                                       | 1          |
|     | 1.2  | Accensione e spegnimento                                        | 3          |
|     | 1.3  | Come regolare la luminosità del video                           | 3          |
|     | 1.4  | Selezione di una schermata                                      | 4          |
|     | 1.5  | Selezione delle unità di misura                                 | 8          |
|     | 1.6  | Selezione della modalità di visualizzazione                     | 8          |
|     | 1.7  | Impostazione del menu utente                                    | 10         |
| -   |      |                                                                 |            |
| 2.  | MAI  | NUTENZIONE E RISOLUZIONE DEI PROBLEMI                           | 12         |
|     | 2.1  | Manutenzione                                                    | 12         |
|     | 2.2  | Durata delle parti                                              | 13         |
|     | 2.3  | Schermate di errore                                             | 13         |
|     | 2.4  | Test diagnostico                                                | .13        |
|     | 2.5  | Modalità di simulazione                                         | 15         |
|     | 2.6  | Parts Location and Parts List                                   | 16         |
| 3   | INS  | ται ι αγιώνε                                                    | 18         |
| Ο.  | 3 1  | Flenco dotazioni                                                | 18         |
|     | 3.2  | Installazione del video remoto                                  | 18         |
|     | 3.3  | Installazione del controller remoto e del controller luminosità | 20         |
|     | 3.4  | Connessioni                                                     | 21         |
|     | 3.5  | Regolazioni                                                     | 26         |
|     | 3.6  | JIS Cable Guide                                                 | 29         |
|     |      |                                                                 |            |
| SPE | ECIF | ICHESF                                                          | ·-1        |
| PA  | CKIN | IG LISTS                                                        | <b>\-1</b> |
| OU  | TLIN | E DRAWINGS                                                      | )-1        |
| INT | ERC  | ONNECTION DIAGRAM                                               | 3-1        |

## INTRODUZIONE

#### Informazioni preliminari sul video remoto RD-20

Grazie per aver scelto il video remoto RD-20 FURUNO. Questo apparato si aggiunge alla serie di prodotti che hanno contribuito a rendere il marchio FURUNO sinonimo di qualità e affidabilità.

Per oltre 60 anni, FURUNO Electric Company ha goduto di una reputazione invidiabile per la produzione di apparecchiature elettroniche marine innovative e affidabili. L'impegno di FURUNO nella produzione di apparecchiature eccellenti è ulteriormente supportato dal servizio offerto dall'ampia rete di agenti e rivenditori.

L'apparecchiatura è stata progettata e costruita per soddisfare le severe esigenze dell'ambiente marino. Tuttavia, nessuna macchina può eseguire la funzione a cui è destinata senza una corretta installazione e manutenzione. Leggere attentamente e attenersi alle procedure di funzionamento e di manutenzione illustrate in questo manuale.

FURUNO desidera ricevere i commenti degli utenti finali per un costante miglioramento.

Grazie per aver acquistato un'apparecchiatura FURUNO.

#### Caratteristiche

Di seguito sono riportate le principali funzioni del video remoto RD-20.

- Video remoto compatto con visualizzazione a LED rossi, di facile lettura.
- Dati di navigazione in formato digitale con la connessione di diversi sensori.
- Dimensione conforme agli standard DIN (Deutsche Industrie Normen), per garantire l'uniformità con i video remoti di altri produttori.
- Disponibilità della connessione daisy chain per la connessione di un totale di 10 video RD-20.
- Regolazione simultanea della luminosità di più video RD-20 collegati.

#### Numero di programma

| Programma                | Numero        | Versione iniziale |  |  |  |
|--------------------------|---------------|-------------------|--|--|--|
| RD-20                    | RD-20         |                   |  |  |  |
| Programma di avvio       | 2651003-01.xx | Agosto 2009       |  |  |  |
| Programma di caricamento | 2651004-01.xx | Agosto 2009       |  |  |  |
| Principale               | 2651005-01.xx | Agosto 2009       |  |  |  |
| RD-501, RD-502           |               |                   |  |  |  |
| 2651009-01.xx            |               | Agosto 2009       |  |  |  |

xx: modifica di minore entità

## **CONFIGURAZIONE DEL SISTEMA**

#### Singolo video remoto

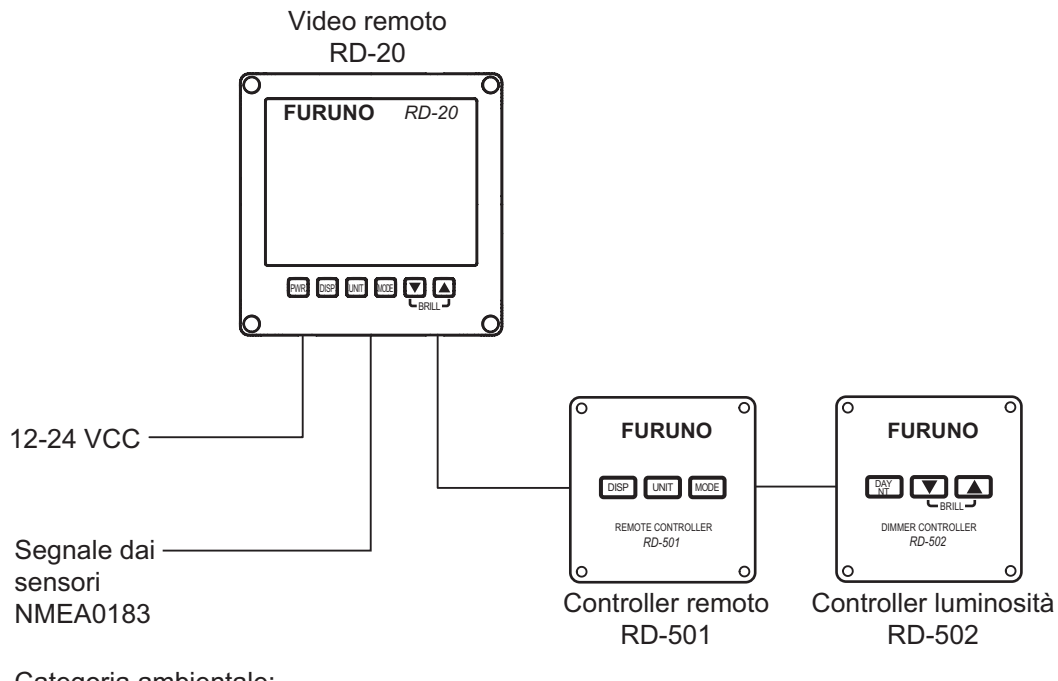

Categoria ambientale: Protezione dagli agenti atmosferici: RD-20, RD-501, RD-502

#### Più video remoti (connessione daisy chain)

## Modello 1: il controllo della luminosità ed i segnali dai sensori sono in comune. È possibile collegare un totale di dieci video RD-20.

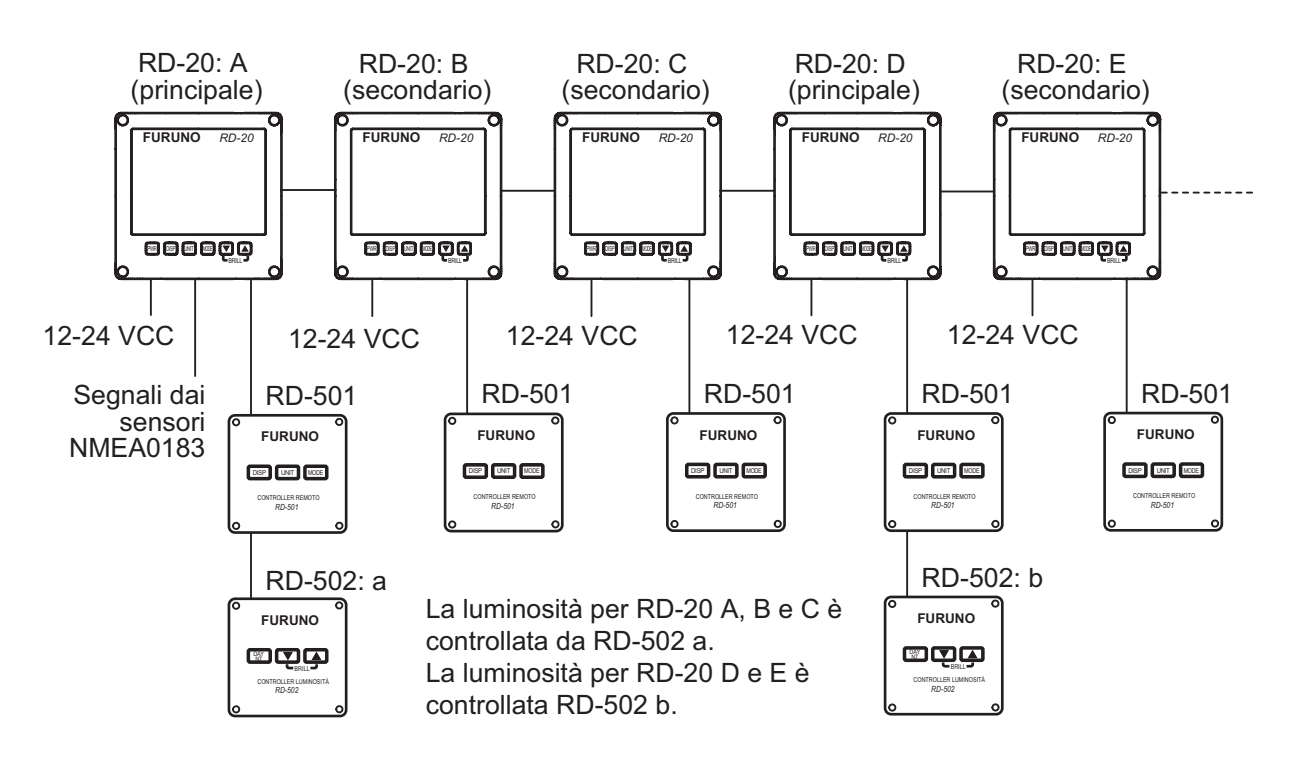

Modello 2: il controllo della luminosità è in comune. È possibile collegare un totale di dieci video RD-20.

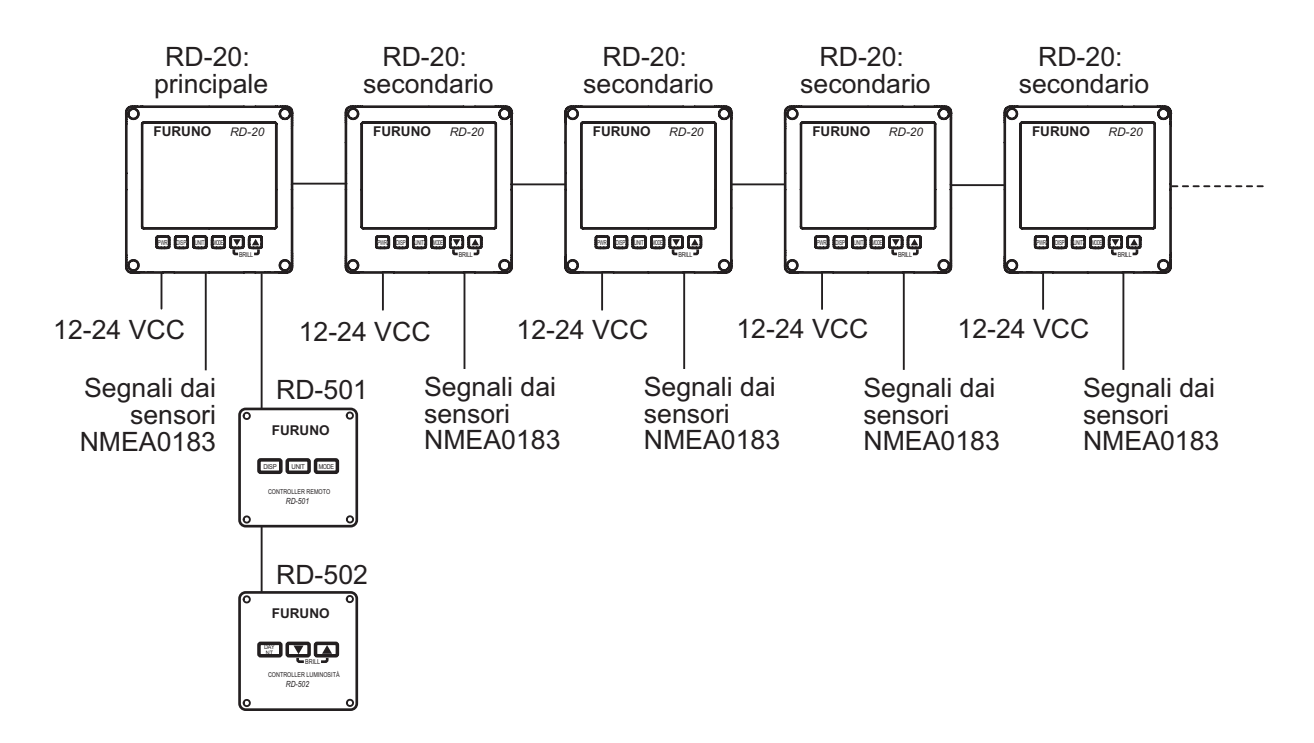

**Nota:** Se si disattiva l'alimentazione per un video RD-20 nella connessione daisy chain, i video RD-20 collegati dopo tale video RD-20 non ricevono né il segnale dai sensori né il segnale di luminosità.

## 1. FUNZIONAMENTO

### 1.1 Controlli

Video remoto RD-20

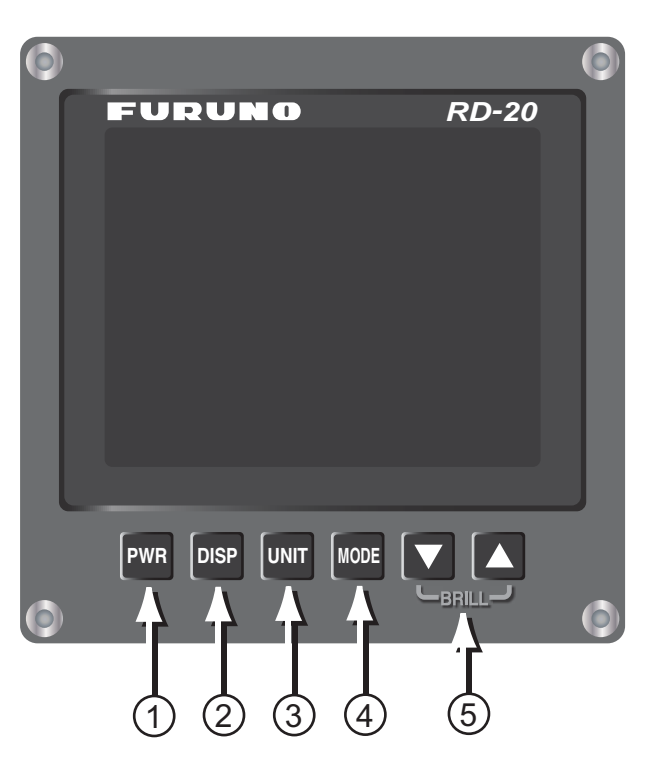

| N. | Controllo | Descrizione                                                                                                    |
|----|-----------|----------------------------------------------------------------------------------------------------|
| 1  | PWR       | Accende/spegne l'unità.                                                                                                    |
| 2  | DISP      | Cambia schermata.                                                                                                    |
| 3  | UNIT      | Consente di selezionare le unità di misura per la schermata corrente.                                                                                                  |
| 4  | MODE      | Consente di selezionare la modalità per la schermata corrente.                                                                                                    |
| 5  | ▼, ▲      | <ul> <li>▼: diminuisce la luminosità del video.</li> <li>▲: aumenta la luminosità del video.</li> <li>(vedere la sezione 1.3 per informazioni dettagliate).</li> </ul> |

#### Rimozione della copertura rigida

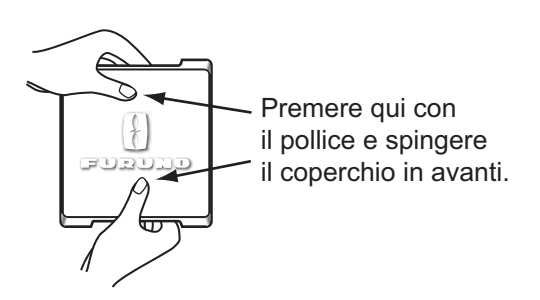

#### 1. FUNZIONAMENTO

#### Controller remoto RD-501

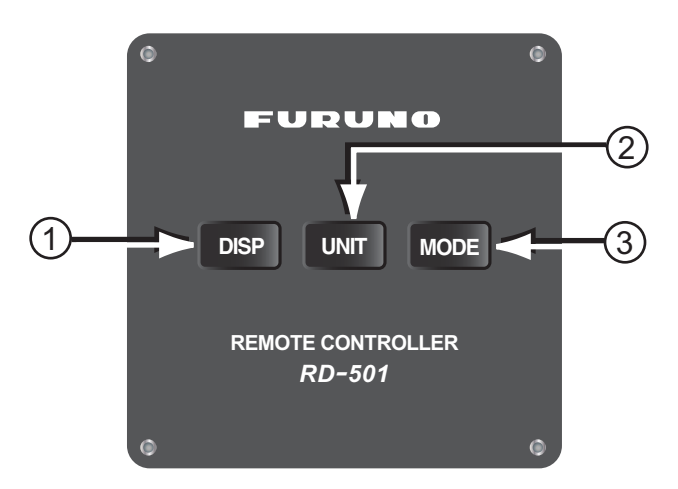

| Ν. | Controllo | Descrizione                                                           |
|----|-----------|-----------------------------------------------------------------------|
| 1  | DISP      | Cambia schermata.                                                     |
| 2  | UNIT      | Consente di selezionare le unità di misura per la schermata corrente. |
| 3  | MODE      | Consente di selezionare la modalità per la schermata corrente.        |

#### Controller luminosità RD-502

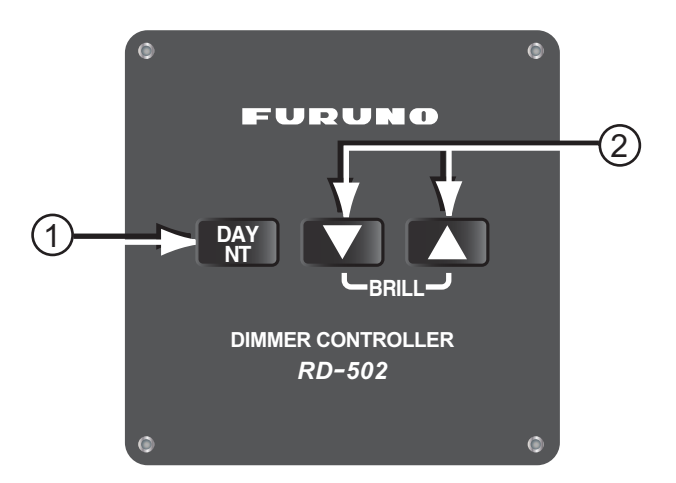

| N. | Controllo | Descrizione                                                                                              |
|----|-----------|----------------------------------------------------------------------------------------------------|
| 1  | DAY/NT    | Cambia la luminosità del video dall'uso di giorno a quello di notte.                                     |
| 2  | ▼, ▲      | <ul> <li>▼: diminuisce la luminosità del video.</li> <li>▲: aumenta la luminosità del video.0</li> </ul> |

## 1.2 Accensione e spegnimento

Per accendere l'unità, premere il tasto PWR.

Viene visualizzata la schermata di avvio che mostra tutti i punti LED e i 7 segmenti. Successivamente, vengono visualizzati il nome del modello e il risultato del controllo della ROM e della RAM come OK o NG (No Good). Al termine degli auto-test, viene visualizzata l'ultima schermata utilizzata.

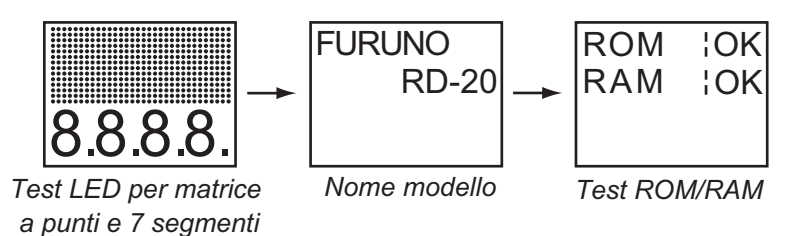

**Nota:** Se non si accendono tutti i punti e i 7 segmenti oppure se appare NG come risultato del controllo della ROM e della RAM, rivolgersi al rivenditore.

Per spegnere l'unità, premere il tasto PWR.

## 1.3 Come regolare la luminosità del video

Per regolare la luminosità del video, premere ▼, ▲ o il tasto **DAY/NT**. L'intervallo di impostazione è 0-9. Con "0" la luminosità è disattivata mentre "9" corrisponde al massimo della luminosità.

#### Funzionamento con il video RD-20 principale

Il video RD-20 principale controlla contemporaneamente la luminosità del video RD-20 principale e dei video RD-20 secondari.

- Tasto ▼: diminuisce la luminosità del video.
- Tasto ▲: aumenta la luminosità del video.

#### Funzionamento con il video RD-20 secondario

Se si desidera regolare singolarmente la luminosità di ciascun video RD-20 secondario, effettuare le seguenti operazioni:

- Tasto ▼: diminuisce la luminosità del video (la variazione è inferiore a quella del video RD-20 e del controller luminosità RD-502 collegato al video RD-20 principale).
- Tasto ▲: aumenta la luminosità del video (la variazione è inferiore a quella del video RD-20 e del controller luminosità RD-502 collegato al video RD-20 principale).

#### Funzionamento con il controller luminosità RD-502

Il controller luminosità RD-502 controlla contemporaneamente la luminosità del video RD-20 principale e dei video RD-20 secondari.

- Tasto ▼: diminuisce la luminosità del video.
- Tasto ▲: aumenta la luminosità del video.
- Tasto DAY/NT: la luminosità del video cambia come riportato nella tabella seguente a ogni pressione del tasto.

| Impostazione<br>corrente | Impostazione dopo l'uso<br>del tasto | Impostazione<br>corrente | Impostazione dopo l'uso<br>del tasto |
|--------------------------|--------------------------------------|--------------------------|--------------------------------------|
| 0                        | 0                                    | 5                        | 9                                    |
| 1                        | 5                                    | 6                        | 2                                    |
| 2                        | 6                                    | 7                        | 3                                    |
| 3                        | 7                                    | 8                        | 4                                    |
| 4                        | 8                                    | 9                        | 5                                    |

## 1.4 Selezione di una schermata

#### <u>Schermata</u>

La schermata per il video RD-20 cambia come segue utilizzando il tasto **DISP**. Quando si avvia il video RD-20, viene visualizzata l'ultima schermata utilizzata. La disponibilità dei dati dipende dalla configurazione del sistema.

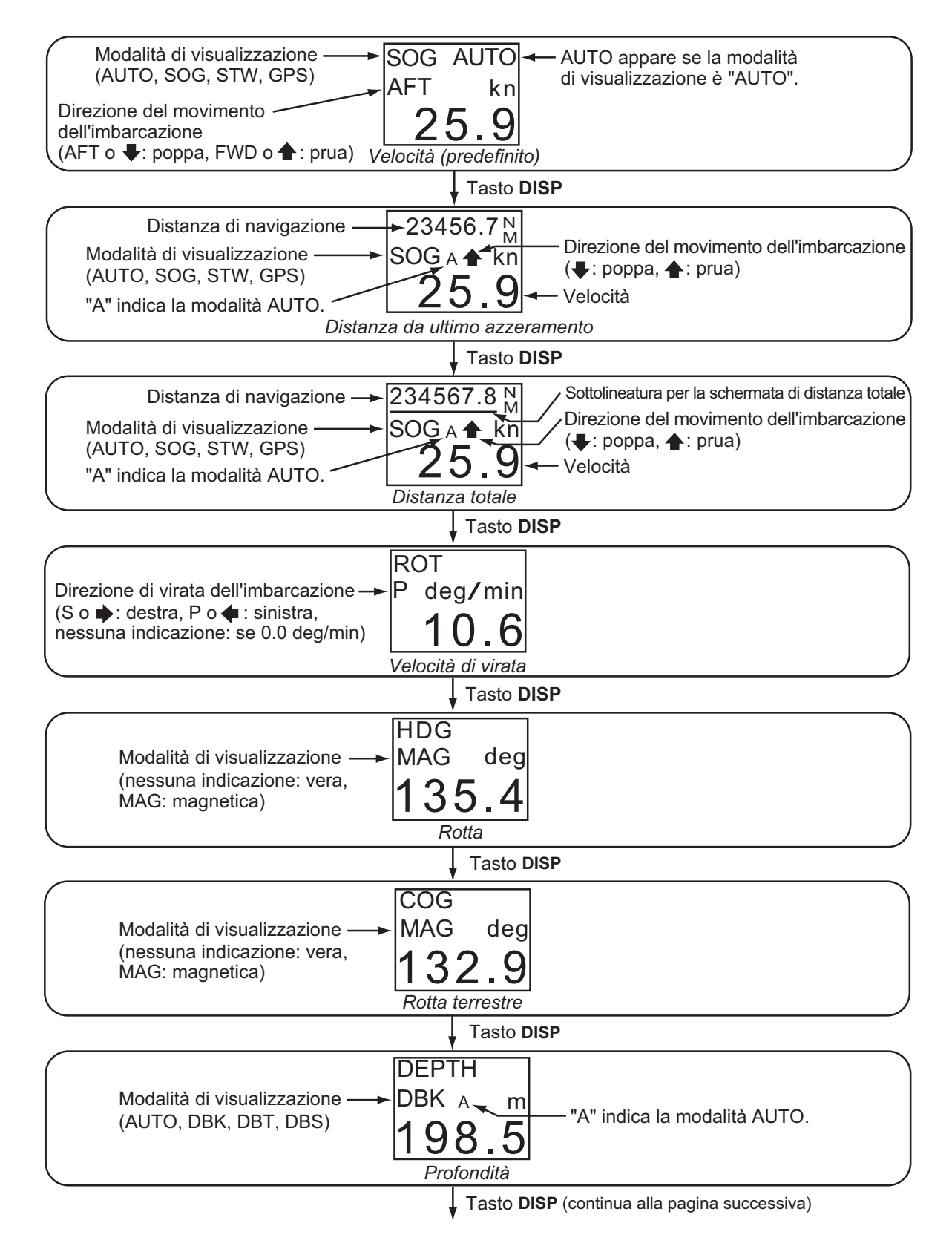

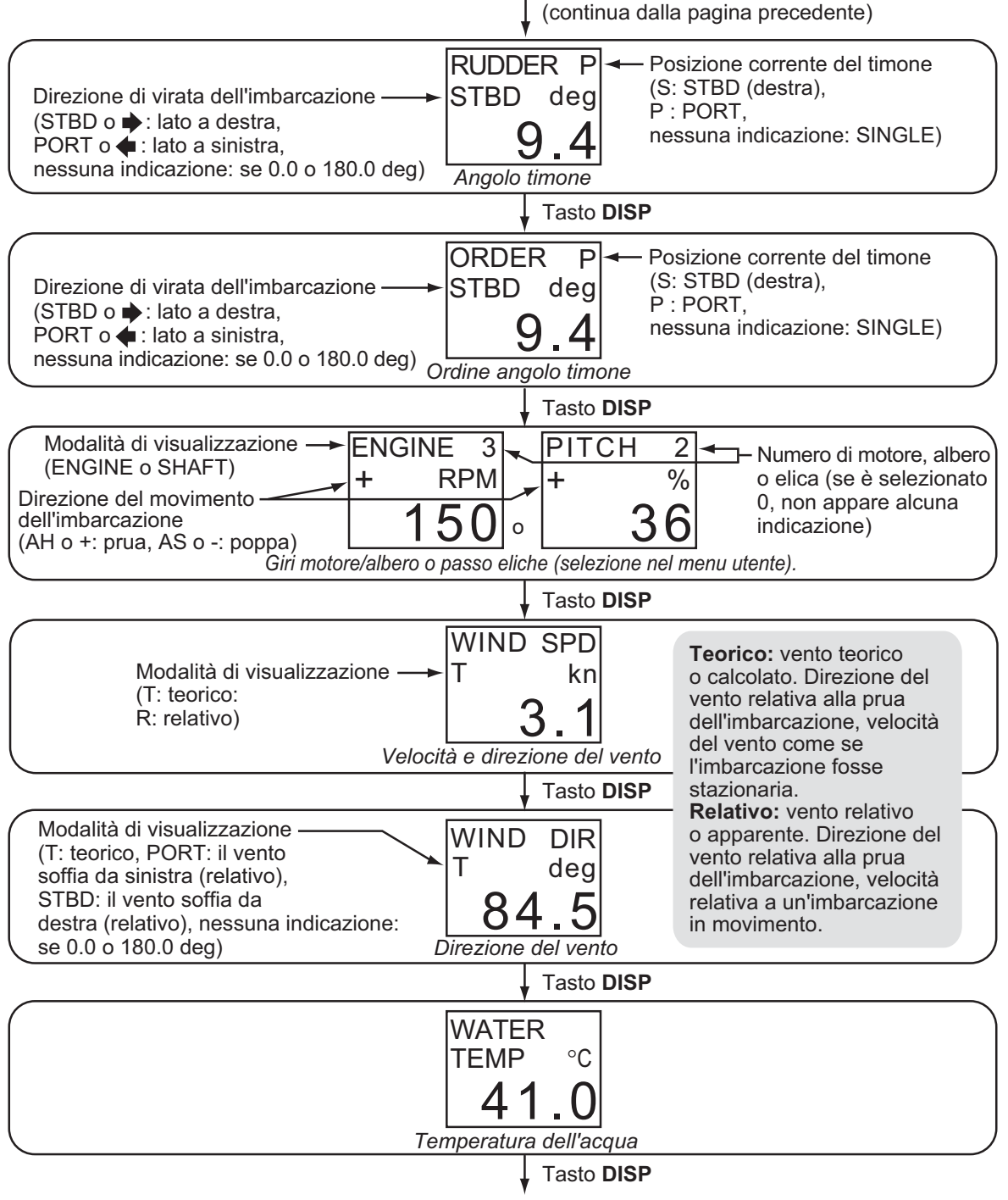

Passa alla schermata Speed.

**Nota:** Le impostazioni vengono salvate sei secondi dopo la modifica delle impostazioni. Se si spegne l'unità subito dopo aver modificato le impostazioni, le ultime impostazioni non vengono salvate.

#### Elenco dei termini

Nella tabella seguente sono riportati i termini utilizzati nel video RD-20.

| Termine   | Significato                                                                             |
|-----------|-----------------------------------------------------------------------------------------|
| %         | Percentuale                                                                             |
| °C        | Gradi Celsius                                                                           |
| °F        | Gradi Fahrenheit                                                                        |
| 1AXIS     | 1 asse                                                                                  |
| 7-SEG     | 7 segmenti                                                                              |
| 38.4k     | 38,4Kbps                                                                                |
| 4.8k      | 4,8Kbps                                                                                 |
| A, AUTO   | Automatico                                                                              |
| AFT       | Рорра                                                                                   |
| AH        | Avanti                                                                                  |
| ALL       | Tutto                                                                                   |
| ARROWS    | Frecce                                                                                  |
| AS        | Рорра                                                                                   |
| AVE       | Media                                                                                   |
| BACK      | Indietro                                                                                |
| BAUD-RATE | Velocità in baud                                                                        |
| BOOTER    | Programma di caricamento                                                                |
| BRILL     | Luminosità                                                                              |
| CAL       | Calibrazione                                                                            |
| CH1       | Porta input seriale, "Canale 1" (RD1A, RD1B)                                            |
| CH2       | Porta input/output seriale, "Canale 2" (RD2A, RD2B, TD2A, TD2B)                         |
| ChkSUM    | Check Sum                                                                               |
| CLEAR     | Cancellazione                                                                           |
| COG       | Course Over the Ground (Rotta terrestre)                                                |
| DATA      | Dati                                                                                    |
| DAY       | Giorno                                                                                  |
| DBK       | Depth Below Keel (Profondità sotto la chiglia)                                          |
| DBS       | Depth Below Surface (Profondità sotto la superficie)                                    |
| DBT       | Depth Below Transducer (Profondità sotto il trasduttore)                                |
| deg/min   | gradi/minuto                                                                            |
| DEPTH     | Profondità                                                                              |
| DIMMER    | Regolazione luminosità                                                                  |
| DIR       | Direzione                                                                               |
| DISP      | Video                                                                                   |
| DOT       | Matrice di punti                                                                        |
| ENGINE    | Motore                                                                                  |
| ft        | ft (piedi)                                                                              |
| FWD       | Prua                                                                                    |
| GPS       | Global Positioning System (Sistema di posizionamento globale)                           |
| HDG       | Rotta                                                                                   |
| KEY       | Tasto                                                                                   |
| km/h      | chilometri/ora                                                                          |
| kn        | knot (nodi)                                                                             |
| LED       | Light Emitting Diode (LED)                                                              |
| LOOP      | Loop                                                                                    |
| MAG       | Magnetico: il rilevamento misurato con il Nord magnetico come direzione di riferimento. |
| MAIN      | Principale                                                                              |

| Termine    | Significato                                                                                                    |
|------------|----------------------------------------------------------------------------------------------------|
| MENU       | Menu                                                                                                    |
| mph        | Miglia orarie                                                                                                    |
| m/s        | metri/secondo                                                                                                    |
| NG         | No Good                                                                                                    |
| NM         | Miglio marino                                                                                                    |
| No.        | Numero                                                                                                    |
| NO         | No                                                                                                    |
| NT         | Notte                                                                                                    |
| OFF        | Spento                                                                                                    |
| OFFSET     | Offset                                                                                                    |
| OK         | ОК                                                                                                    |
| ON         | Acceso                                                                                                    |
| ORDER      | Ordine angolo timone                                                                                                    |
| OUT        | Output                                                                                                    |
| PITCH      | Passo eliche                                                                                                    |
| P, PORT    | Sinistra/Lato a sinistra                                                                                                    |
| PWR        | Alimentazione                                                                                                    |
| R          | Relativo: vento relativo o apparente. La direzione del vento relativamente alla prua dell'imbar-<br>cazione e la velocità del vento relativamente all'imbarcazione in movimento. |
| RAM        | Random Access Memory (Memoria ad accesso casuale)                                                                                                    |
| RANK       | LED di classificazione a matrice di punti                                                                                                    |
| ROM        | Read Only Memory (Memoria di sola lettura)                                                                                                    |
| ROT        | Velocità di virata                                                                                                    |
| RPM        | Revolutions Per Minute (Giri al minuto)                                                                                                    |
| RUDDER     | Timone/Angolo timone                                                                                                    |
| SAVE       | Salvataggio                                                                                                    |
| SELECT     | Selezione                                                                                                    |
| SET        | Impostazione                                                                                                    |
| SHAFT      | Albero                                                                                                    |
| SIM        | Simulazione                                                                                                    |
| SINGLE     | Singolo                                                                                                    |
| S-OUT      | Sensore all'esterno                                                                                                    |
| SPEED, SPD | Velocità                                                                                                    |
| SOG        | Speed Over Ground (Velocità di avanzamento)                                                                                                    |
| STARTER    | Programma di avvio                                                                                                    |
| STW        | Speed Through the Water (Velocità in acqua)                                                                                                    |
| S, STBD    | Destra/Lato a destra                                                                                                    |
| SUB        | Secondario                                                                                                    |
| SYS        | Sistema                                                                                                    |
| Т          | Teorico: vento teorico o calcolato. La direzione del vento relativamente alla prua dell'imbarcazi-<br>one e la velocità del vento relativamente all'imbarcazione stazionaria.    |
| TEMP       | Temperatura                                                                                                    |
| TEST       | Test                                                                                                    |
| TEXT       | Testo                                                                                                    |
| TIME       | Ora                                                                                                    |
| UNIT       | Unità                                                                                                    |
| VECTOR     | Vettore                                                                                                    |
| WATER      | Acqua                                                                                                    |
| WIND       | Vento                                                                                                    |
| YES        | Sì                                                                                                    |

## 1.5 Selezione delle unità di misura

È possibile selezionare le unità di misura per velocità, distanza, profondità, velocità del vento e temperatura dell'acqua.

- 1. Premere il tasto **DISP** per visualizzare la schermata per la quale si desidera modificare le unità di misura.
- 2. Premere il tasto **UNIT** per selezionare l'unità desiderata.
  - Velocità: kn (predefinito), m/s, km/h
  - Profondità: ft (predefinito), m, fm
  - Velocità vento: kn (predefinito), m/s, km/h, mph
  - Temperatura dell'acqua: °C (predefinito) °F
  - Distanza: le combinazioni delle unità per la distanza e la velocità sono le seguenti:

| Distanza | Velocità | Note        |
|----------|----------|-------------|
| NM       | kn       | Predefinito |
| NM       | m/s      |             |
| km       | m/s      |             |
| km       | kn       |             |

## 1.6 Selezione della modalità di visualizzazione

- 1. Premere il tasto **DISP** per visualizzare la schermata per la quale si desidera modificare la modalità di visualizzazione.
- 2. Premere il tasto **MODE** per selezionare la modalità di visualizzazione desiderata.
  - Velocità: AUTO (predefinito), SOG, STW, GPS Nella modalità [AUTO], i dati di velocità sono visualizzati in ordine di priorità, SOG, STW e GPS. SOG ha la massima priorità e GPS la priorità minima. Pertanto, se vengono immessi dati SOG, STW e GPS, vengono visualizzati i dati SOG. "AUTO" appare nell'angolo superiore destro dello schermo quando è attiva la modalità [AUTO].

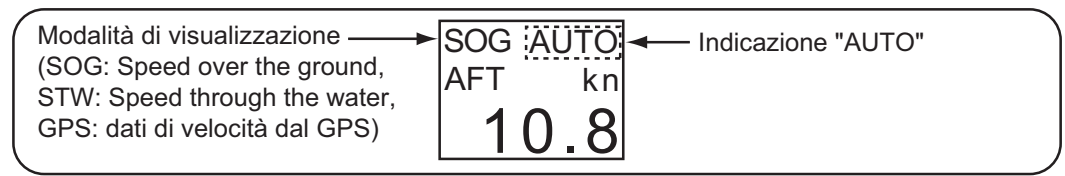

SOG/STW: dati di velocità provenienti dal sonar doppler, dal log del doppler, dal log di velocità, eccetera. GPS: dati provenienti dall'apparecchiatura di navigazione non descritti sopra (principalmente dati SOG ottenuti da un navigatore GPS).

 Distanza: AUTO (predefinito), SOG, STW, GPS Nella modalità [AUTO], i dati SOG hanno la massima priorità mentre i dati GPS hanno la priorità minima. "A" appare dopo la modalità di visualizzazione, se è attiva la modalità [AU-TO].

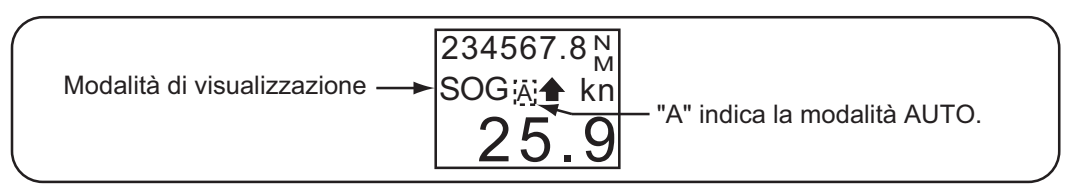

 Rotta: vera (predefinito, indicazione sullo schermo: nessuna), magnetica (indicazione sullo schermo: "MAG")

| -<br>                                          | HDG     |
|------------------------------------------------|---------|
| Modalità di visualizzazione —>                 | MAG deg |
| (nessuna indicazione: vera,<br>MAG: magnetica) | 135.4   |

 COG (Course Over the Ground, Rotta terrestre) vera (predefinito, indicazione sullo schermo: nessuna), magnetica (indicazione sullo schermo: "MAG")

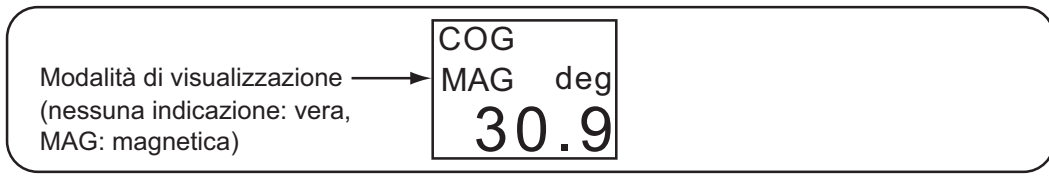

 Profondità: AUTO (predefinito), DBK, DBT, DBS Nella modalità [AUTO], i dati DBK hanno la massima priorità mentre i dati DBS hanno la priorità minima. "A" appare dopo la modalità di visualizzazione, se è attiva la modalità [AU-TO].

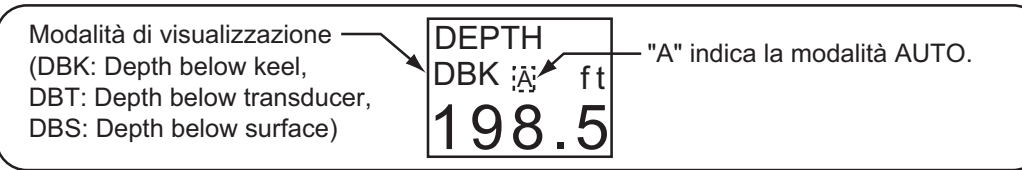

• Giri motore/albero: selezionare [ENGINE] o [SHAFT] dal menu utente. La schermata mostra "ENGINE" o "SHAFT" a seconda della selezione effettuata.

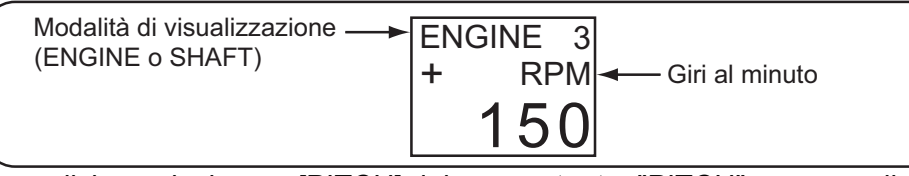

• Passo eliche: selezionare [PITCH] dal menu utente. "PITCH" appare sullo schermo.

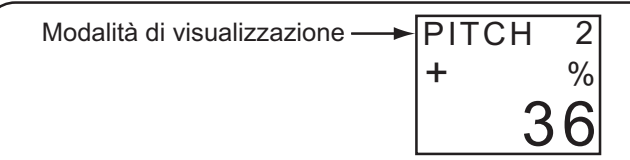

 Velocità vento: teorica (predefinito, indicazione sullo schermo: "T"), relativa (indicazione sullo schermo: "R")

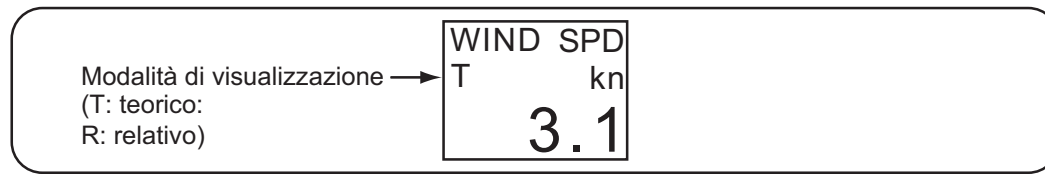

 Direzione del vento: teorica (predefinito, indicazione sullo schermo: "T"), relativa (se il vento soffia da sinistra, viene visualizzato "PORT"; se il vento soffia da destra, viene visualizzato "STBD". Se la direzione del vento è 0.0 o 180.0 gradi, non appare alcuna indicazione "PORT" o "STBD").

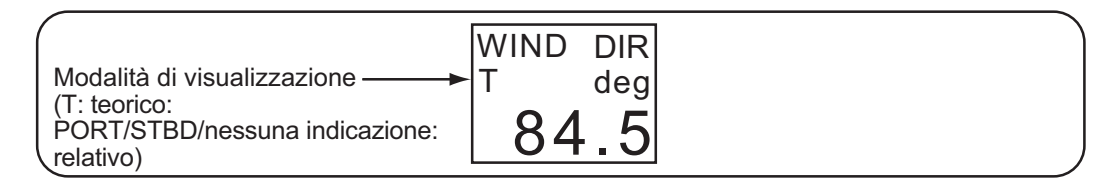

## 1.7 Impostazione del menu utente

Il menu utente consente di regolare il video remoto RD-20 in base alle proprie esigenze.

| N. | Menu                               | Descrizione                                                                                                    | Impostazione               | Predefinito |
|----|------------------------------------|----------------------------------------------------------------------------------------------------|----------------------------|-------------|
| 1  | KEY LED BRILL                      | Imposta la luminosità per i LED dei tasti.                                                                                                    | Da 1 a 8                   | 8           |
| 2  | RPM SET ENGINE<br>(o SHAFT, PITCH) | Consente di selezionare i dati relativi al<br>motore da visualizzare tra [ENGINE],<br>[SHAFT] o [PITCH].                                                                                                    | ENGINE,<br>SHAFT,<br>PITCH | ENGINE      |
| 3  | RPM SET No.                        | Consente di selezionare il numero di mo-<br>tore, albero o elica.                                                                                                    | Da 0 a 9                   | 0           |
| 4  | WIND AVE TIME                      | Imposta il tempo di campionamento del<br>vento per l'interpolazione dei dati del<br>vento. Più lungo è il tempo impostato,<br>maggiore sarà l'interpolazione dei dati.<br>Per individuare la direzione e la velocità<br>del vento temporanee, selezionare un<br>tempo più breve. | 0, 1, 2, 3, 5, 10<br>min   | 1 min       |
| 5  | RUDDER SINGLE<br>(o STBD, PORT)    | Selezionare la posizione di montaggio<br>del timone tra [SINGLE], [STBD] (destra)<br>o [PORT] (sinistra).                                                                                                    | SINGLE, ST-<br>BD, PORT    | SINGLE      |
| 6  | ARROWS<br>(o TEXT)                 | Selezionare l'indicazione della direzione<br>tra [ARROWS] o [TEXT] per velocità,<br>ROT (velocità di virata), timone e motore/<br>albero/elica.                                                                                                    | ARROWS,<br>TEXT            | ARROWS      |
| 7  | DOT LED CAL                        | In caso di differenza tra la luminosità del                                                                                                    | Da -3 a 3                  | 0           |
| 8  | 7-SEG LED CAL                      | LED a matrice di punti e la luminosità del<br>LED a 7 segmenti, regolare DOT LED<br>CAL o 7-SEG LED CAL in modo che la<br>luminosità di entrambi i LED sia la stes-<br>sa3 corrisponde al valore più scuro e 3<br>al valore più chiaro.                                          | Da -3 a 3                  | 0           |

#### Procedure di impostazione

- 1. Tenere premuto il tasto **DISP**, quindi premere il tasto **PWR** per accendere l'unità.
- 2. Premere il tasto MODE o il tasto UNIT per selezionare la schermata desiderata.
- 3. Premere ▼ o ▲ per impostare il valore, quindi premere il tasto **MODE** per salvare i dati e passare alla schermata successiva.
- 4. Una volta impostate tutte le opzioni, viene visualizzata la schermata per il salvataggio dei dati. Premere il tasto **MODE** per salvare i dati. L'apparecchiatura si riavvia.

Nota: Il menu utente non è operativo sulle unità RD-501 e RD-502.

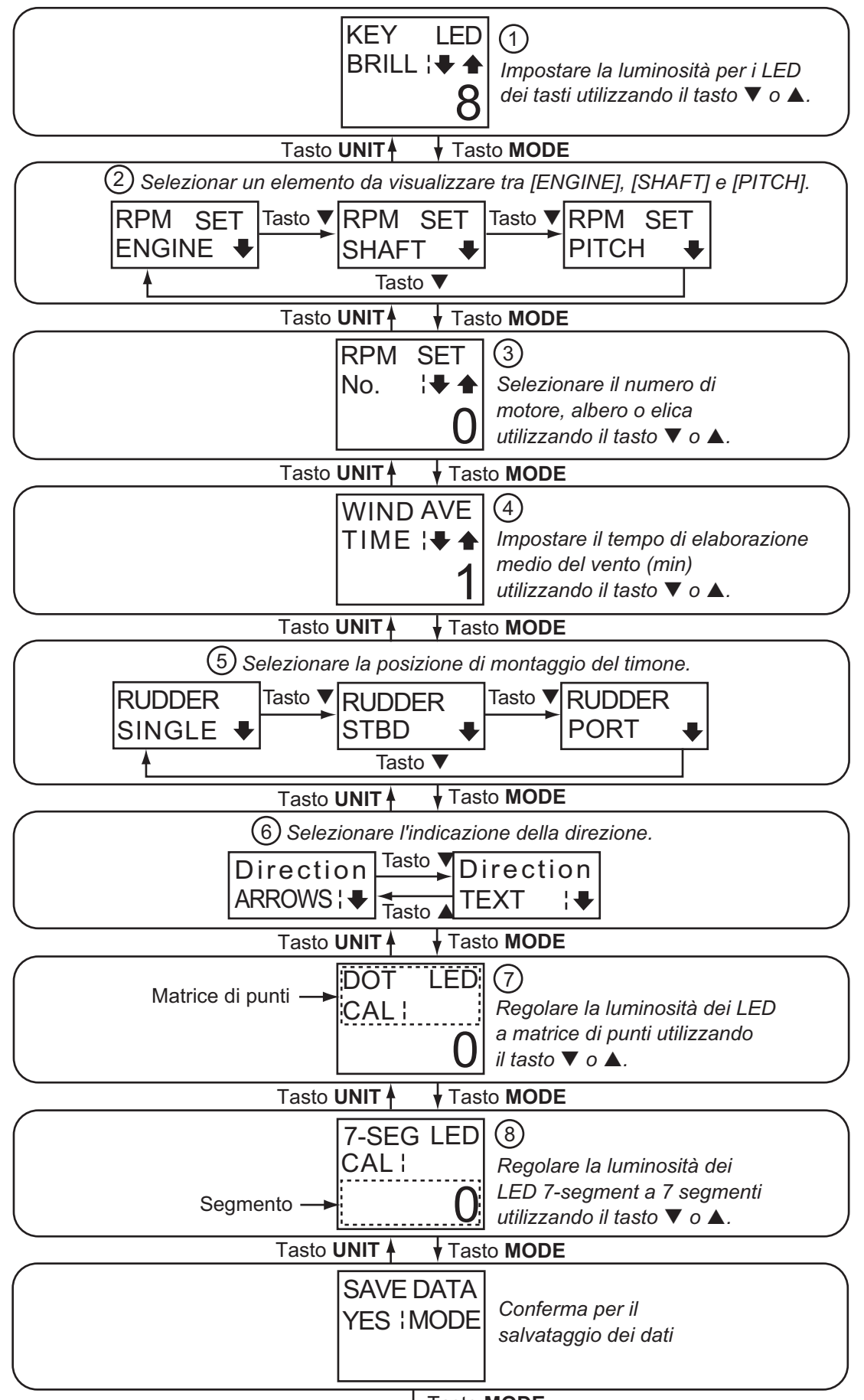

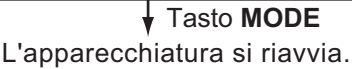

## 2. MANUTENZIONE E RISOLUZIO-NE DEI PROBLEMI

## **AVVISO**

Non applicare vernice, sigillante anti-corrosione o spray per contatti al rivestimento o alle parti in plastica dell'apparecchiatura.

I solventi organici in essi contenuti potrebbero danneggiare il rivestimento e le parti in plastica, in particolare i connettori di plastica.

## 2.1 Manutenzione

Effettuare regolarmente i seguenti controlli per ottimizzare le prestazioni:

- Verificare che i collegamenti sul pannello posteriore siano ben serrati e privi di polvere.
- Verificare che il sistema di terra sia privo di ruggine e il filo di terra sia ben serrato.
- La polvere o lo sporco sull'intelaiatura devono essere rimossi con un panno morbido asciutto. Per la sporcizia ostinata, è possibile utilizzare un detergente neutro diluito con acqua. Pulire l'intelaiatura con un panno asciutto dopo aver utilizzato il detergente. Non utilizzare solventi quali diluenti, acetone o benzene per la pulizia dell'unità. Tali solventi possono rimuovere la vernice e le indicazioni.

#### 2.2 Durata delle parti

#### Sostituzione del fusibile

Il fusibile nel video remoto protegge l'apparecchiatura da sovratensione e guasti dell'apparecchiatura. In caso di fusione, individuare la causa del problema prima di sostituire il fusibile. Utilizzare il fusibile corretto. Un fusibile sbagliato può danneggiare l'apparecchiatura. Vedere i disegni dimensionali per conoscere la posizione del fusibile.

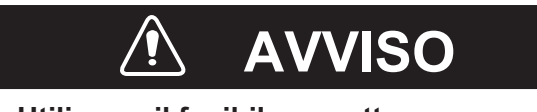

Utilizzare il fusibile corretto.

Un fusibile sbagliato può danneggiare l'apparecchiatura e provocare incendi.

| Тіро             | N. di codice   | Note      |
|------------------|----------------|-----------|
| FGMB 125V 2A PBF | 000-157-479-10 | 12-24 VCC |

#### Durata dei LED

La durata dei LED è di circa 46.000 ore. Il numero effettivo di ore dipende dalla temperatura ambiente e dall'umidità. Il consumo di corrente dipende dal numero di LED illuminati e dalla luminosità dei LED.

#### 2.3 Schermate di errore

Se non vengono immessi dati NMEA o si verifica un timeout, il video RD-20 visualizza le seguenti schermate di errore.

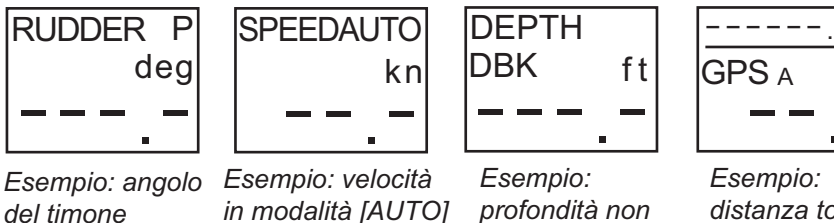

distanza totale in modalità [AUTO]

M

kn

#### 2.4 **Test diagnostico**

del timone

Il test diagnostico verifica il corretto funzionamento del sistema. Sono previsti due tipi di test diagnostici: il test automatico e il test dei tasti.

in modalità

[AUTO]

#### **Test automatico**

1. Tenere premuto il tasto UNIT, quindi premere il tasto PWR per accendere l'unità.

- 2. MANUTENZIONE E RISOLUZIONE DEI PROBLEMI
- 2. Premere **MODE**. Il test automatico viene avviato. Per interrompere il test, premere il tasto **PWR**.

**Nota:** È possibile estendere il tempo di visualizzazione di una schermata fino a tre secondi. Premere rapidamente un tasto qualsiasi (tranne il tasto **PWR**) nella schermata desiderata durante il test. È possibile eseguire questa procedura fino a 10 volte, pertanto è possibile estendere il tempo di visualizzazione fino a un massimo di 30 secondi.

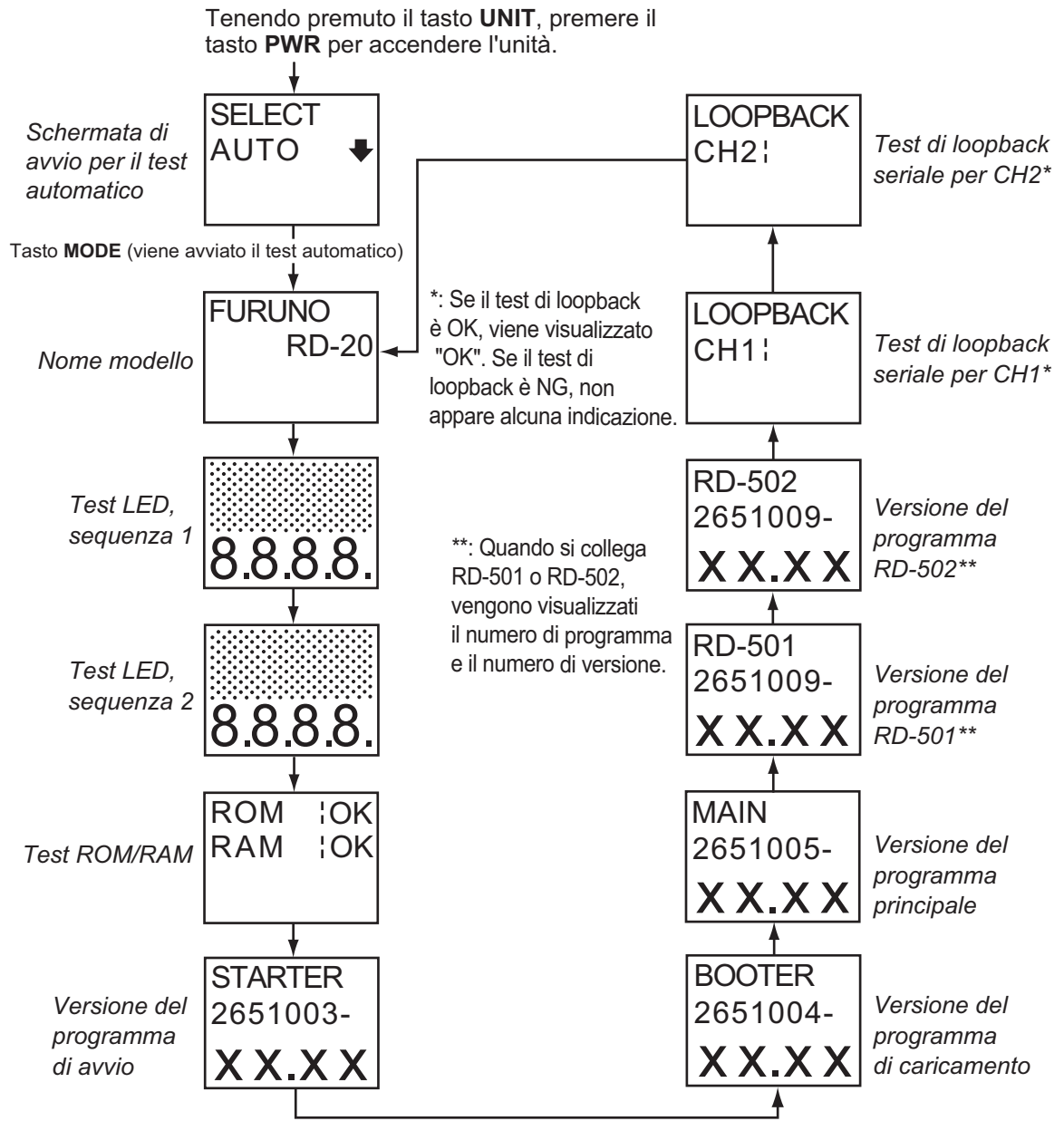

xx: numero di versione del programma

#### Risultati del test

- Nome modello: viene visualizzato il nome del modello "RD-20".
- Test LED (sequenza 1 e 2): controllare che tutti i segmenti LED si accendano.
- ROM, RAM: I risultati del test della ROM e della RAM vengono visualizzati come OK o NG (No Good, Non corretto). Se viene visualizzato NG, contattare il rivenditore per istruzioni.
- Versione del programma (programma di avvio (starter), programma di caricamento (booter), principale, RD-501, RD-502): vengono visualizzati i numeri di versione del programma.

 Test di loopback seriale (CH1 e CH2), per personale di assistenza: è richiesto un apposito ponticello per questo test. Il risultato del test di loopback viene visualizzato come OK o nessuna indicazione (test non eseguito).

#### <u>Test dei tasti</u>

- 1. Tenere premuto il tasto UNIT, quindi premere il tasto PWR per accendere l'unità.
- Premere una volta il tasto ▼ per visualizzare la schermata di test dei tasti.
   Nota: Non è possibile utilizzare il tasto ▼ del video RD-502 in questa schermata.
- 3. Premere MODE.
- 4. Premere ciascun tasto, tranne il tasto PWR. È possibile testare fino a 10 tasti. Vengono visualizzati il nome del tasto premuto e il numero di tasti ancora da testare. Se il conteggio è 0, appare la schermata di avvio per il test dei tasti. Se vengono testati più di 10 tasti, ripetere le operazioni ai punti 3 e 4.

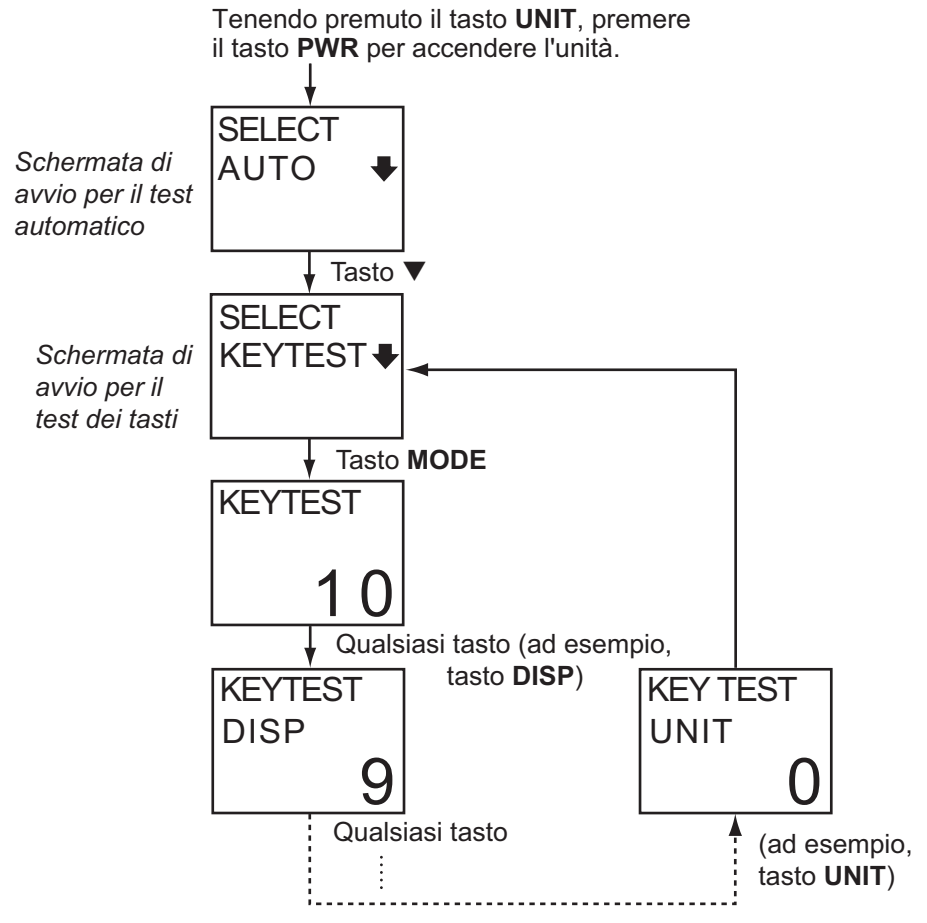

5. Per interrompere il test, premere il tasto PWR.

**Nota:** Per il controller remoto e il controller luminosità, viene visualizzato "-R" dopo il nome del tasto ad eccezione del tasto **DAY/NT**.

## 2.5 Modalità di simulazione

La modalità di simulazione, che visualizza i dati di navigazione generati internamente, consente di acquisire familiarità con le funzioni del video RD-20. Quando la modalità di simulazione è attiva, "SIM" appare e lampeggia nell'angolo superiore destro dello schermo.

2. MANUTENZIONE E RISOLUZIONE DEI PROBLEMI

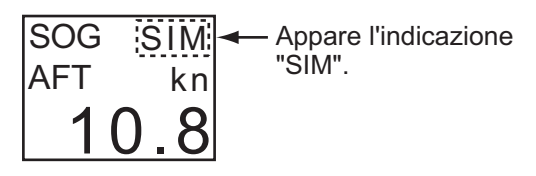

- 1. Tenere premuto il tasto UNIT, quindi premere il tasto PWR per accendere l'unità.
- Premere due volte il tasto ▼. Viene visualizzata la schermata per la simulazione.
   Nota: Non è possibile utilizzare il tasto ▼ del video RD-502 in questa schermata.
- 3. Premere il tasto MODE per avviare la modalità di simulazione.
- 4. Per interrompere la modalità di simulazione, premere il tasto **PWR** per spegnere l'unità.

## 2.6 Parts Location and Parts List

#### **Parts Location**

<u>RD-20</u>

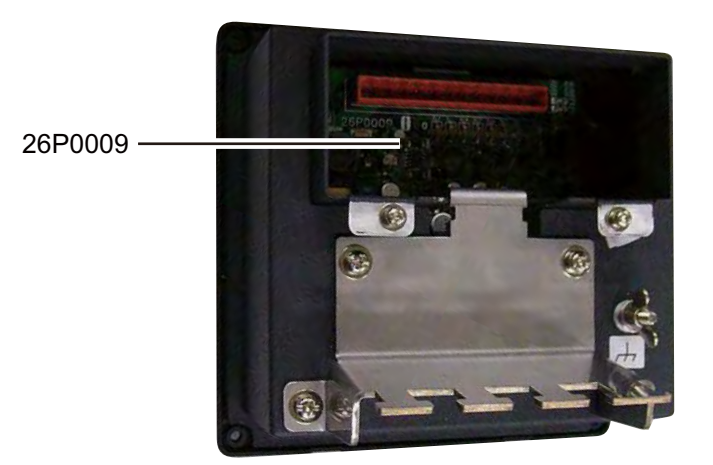

Rear side

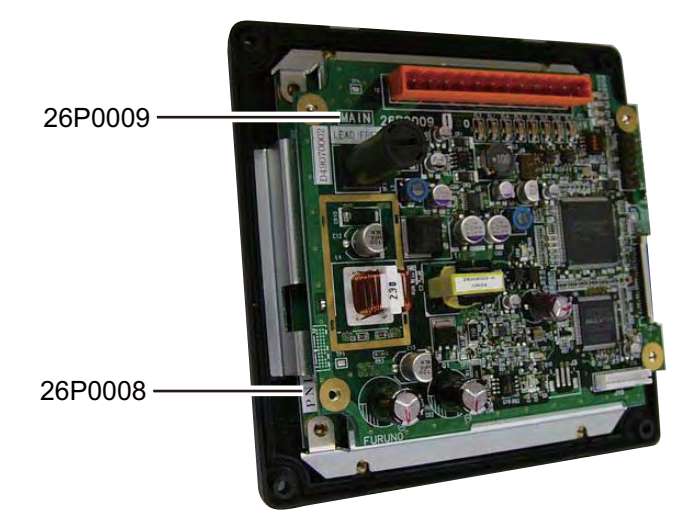

Cover opened

#### <u>RD-501/502</u>

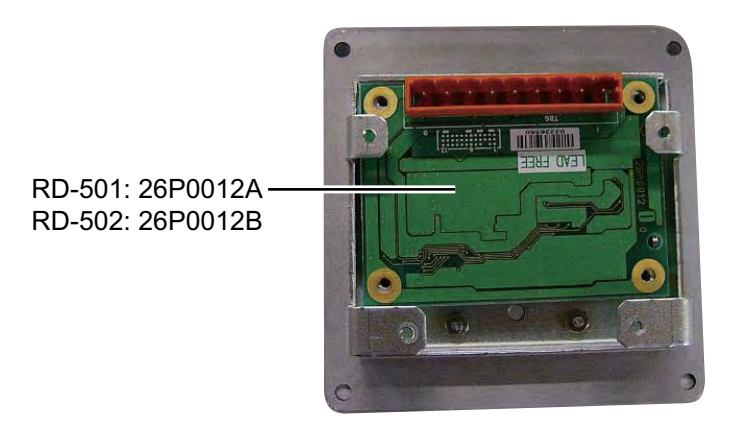

Cover opened

#### Parts List

| ELECTRICAL PARTS      | Model  | RD-20                |
|-----------------------|--------|----------------------|
|                       | Unit   | Remote display RD-20 |
| PRINTED CIRCUIT BOARD | Code N | 0.                   |
| 26P0008, PNL          | -      |                      |
| 26P0009, MAIN         | -      |                      |

| ELECTRICAL PARTS      | Model    | RD-501                   |
|-----------------------|----------|--------------------------|
|                       | Unit     | Remote controller RD-501 |
| PRINTED CIRCUIT BOARD | Code No. |                          |
| 26P0012A, RMT         | -        |                          |

| ELECTRICAL PARTS      | Model  | RD-502                   |
|-----------------------|--------|--------------------------|
|                       | Unit   | Dimmer controller RD-502 |
| PRINTED CIRCUIT BOARD | Code N | 0.                       |
| 26P0012B, RMT         | -      |                          |

## 3. INSTALLAZIONE

## 3.1 Elenco dotazioni

#### **Dotazione standard**

| Nome                            | Тіро        | N. di codice   | Qtà | Note |
|---------------------------------|-------------|----------------|-----|------|
| Video remoto                    | RD-20       | -              | 1   |      |
| Materiali di installazi-<br>one | CP26-01001* | 001-076-460-00 | 1   |      |
| Accessori                       | FP26-00301* | 001-076-470-00 | 1   |      |
| Parti di ricambio               | SP26-00101* | 001-076-450-00 | 1   |      |

#### **Dotazione opzionale**

| Nome                  | Тіро    | N. di codice   | Note                |
|-----------------------|---------|----------------|---------------------|
| Controller remoto     | RD-501  | -              | Incluso CP26-01101* |
| Controller luminosità | RD-502  | -              | Incluso CP26-01201* |
| Supporto              | OP26-1* | 000-016-195-00 |                     |

\*: vedere gli elenchi di imballaggio.

## 3.2 Installazione del video remoto

#### Considerazioni sul montaggio

Il video remoto può essere installato su un tavolo, a soffitto oppure ad incasso in un pannello. Selezionare una posizione di montaggio adeguata, tenendo presente quanto segue:

- La distanza di visualizzazione nominale per l'unità video è 2 m. Selezionare una posizione di montaggio adatta considerando tale distanza.
- Disporre l'unità lontano da tubi di scarico e sfiatatoi.
- · Non esporre l'unità alla luce diretta del sole.
- · Selezionare una posizione di installazione ben ventilata.
- Montare l'unità in una posizione in cui urti e vibrazioni siano minimi.
- Tenere l'unità distante da apparecchiature che generano campi elettromagnetici, come motori e generatori.
- Lasciare spazio sufficiente ai lati e nella parte posteriore dell'unità. Lasciare allentati i cavi per facilitare la manutenzione e l'assistenza.
- Osservare le distanze di sicurezza della bussola (vedere pagina ii) per evitare interferenze di una bussola magnetica.

#### Montaggio ad incasso

- 1. Praticare un taglio nella posizione di montaggio (132 mm (larghezza) x 120 mm (altezza)).
- 2. Effettuare quattro fori pilota per le viti autofilettanti (diametro: 3 mm) nella posizione indicata nell'illustrazione seguente.
- 3. Applicare la spugna al video remoto dal lato posteriore.
- 4. Collocare il video remoto sul taglio e fissarlo con le quattro viti autofilettanti (M3x15).
- 5. Applicare un cappuccio a ogni vite di fissaggio sul pannello frontale (vedere "Applicazione dei cappucci per le viti" a pagina 20).

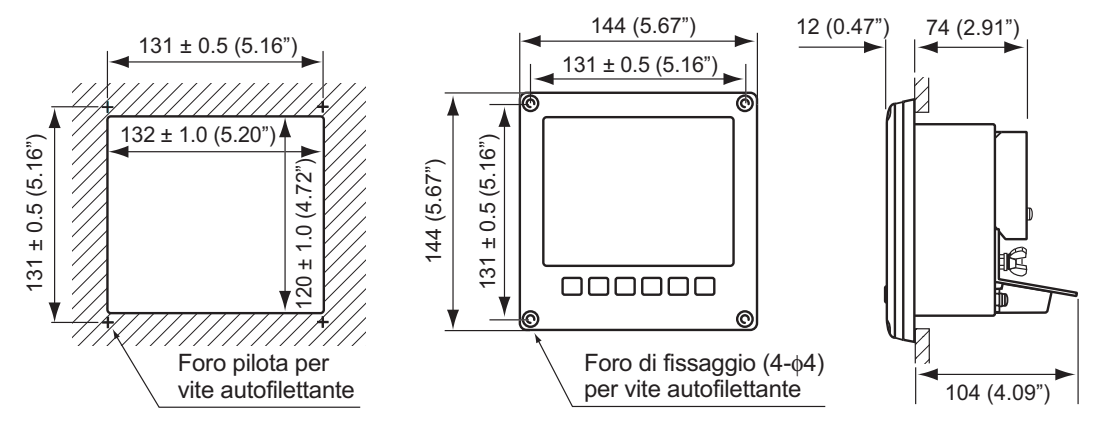

**Nota:** Se è più comodo collegare i cavi prima di installare il video remoto, collegare i cavi facendo riferimento alla sezione 3.4.

#### Montaggio su tavolo o a soffitto

È possibile montare il video remoto su un tavolo o a soffitto utilizzando il supporto opzionale (tipo: OP26-1, N. codice: 000-016-195-00).

- Inserire la piastra di montaggio del supporto nel video remoto dal retro e fissare la piastra di montaggio del supporto dal lato anteriore del video remoto con le quattro viti a testa troncoconica (M3x12).
- Fissare la parte inferiore del supporto alla posizione di montaggio con quattro viti autofilettanti (4x16).
- 3. Inserire una rondella su ciascuna manopola (destra e sinistra) e fissare le manopole al video remoto senza serrarle.
- 4. Far scorrere la parte della vite delle manopole nella slitta del supporto e fissare il video remoto al supporto.
- 5. Serrare le manopole per fissare il supporto al video remoto.
- 6. Applicare un cappuccio a ogni vite di fissaggio sul pannello frontale (vedere "Applicazione dei cappucci per le viti" a pagina 20).

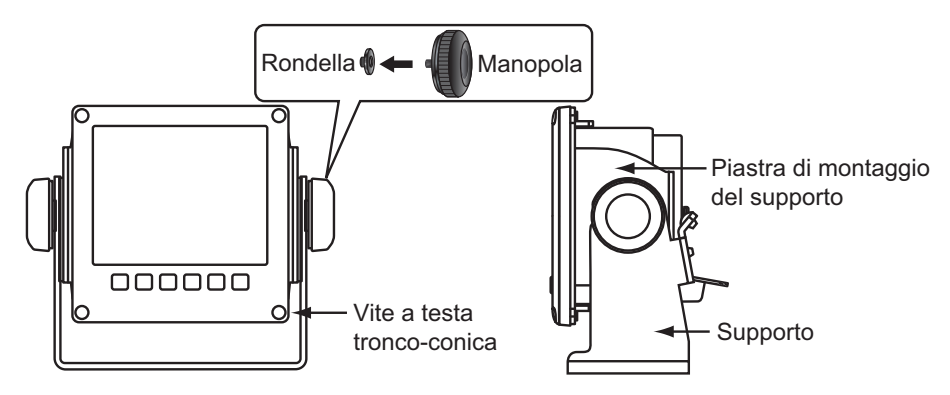

#### Applicazione dei cappucci per le viti

Applicare un cappuccio a ogni vite di fissaggio sul pannello frontale come mostrato di seguito.

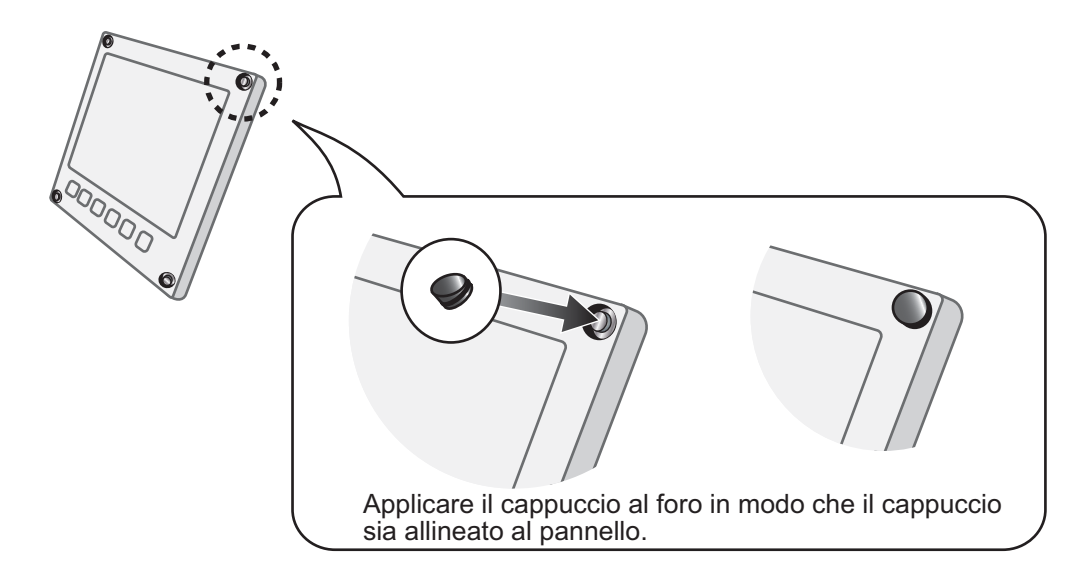

### 3.3 Installazione del controller remoto e del controller luminosità

Il controller remoto RD-501 e il controller luminosità RD-502 opzionali possono essere montati ad incasso in un pannello. La dimensione e la procedura di montaggio sono simili per entrambi i controlli RD-501 e RD-502. Per la posizione di montaggio, fare riferimento alle considerazioni per il montaggio relative al video remoto nella sezione 3.2.

#### Montaggio ad incasso

- 1. Praticare un taglio nella posizione di montaggio (88 mm (larghezza) x 76 mm (altezza)).
- 2. Effettuare quattro fori da  $\phi$ 4 nella posizione indicata nell'illustrazione seguente.
- 3. Collocare il controller remoto o il controller luminosità sul taglio. Inserire le quattro viti a testa tronco-conica (M3x12) dal lato anteriore, quindi fissare l'unità con le quattro serie di rondelle piatte, rondelle flessibili e dadi esagonali dal lato posteriore.

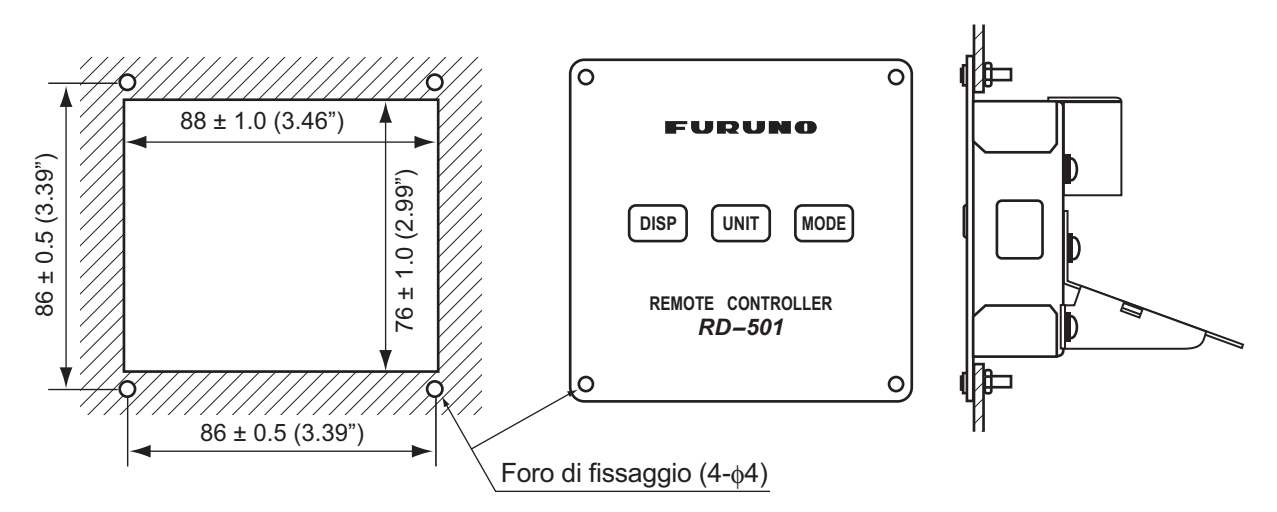

**Nota:** Se è più comodo collegare i cavi prima di installare il controller remoto o il controller luminosità, collegare i cavi facendo riferimento alla sezione 3.4.

## 3.4 Connessioni

#### Interconnessione

Fare riferimento all'apposito diagramma (pagina S-1) per il collegamento dei cavi.

#### Singolo video remoto

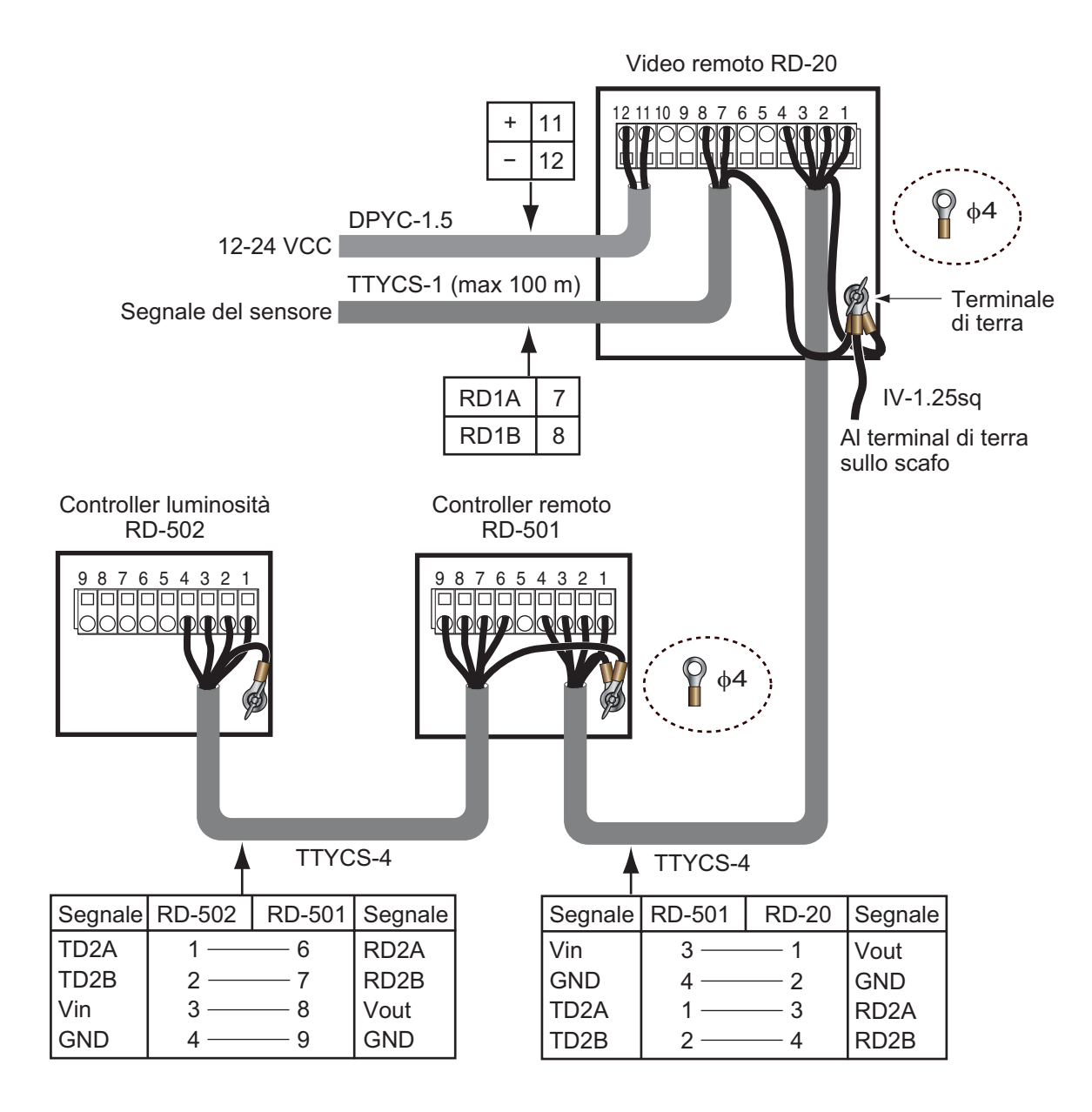

#### Più video remoti (connessione daisy chain)

Modello 1: il controllo della luminosità ed i segnali dai sensori sono in comune. È possibile collegare un massimo di 10 unità RD-20 in daisy chain. È possibile collegare un massimo di nove video RD-20 secondari.

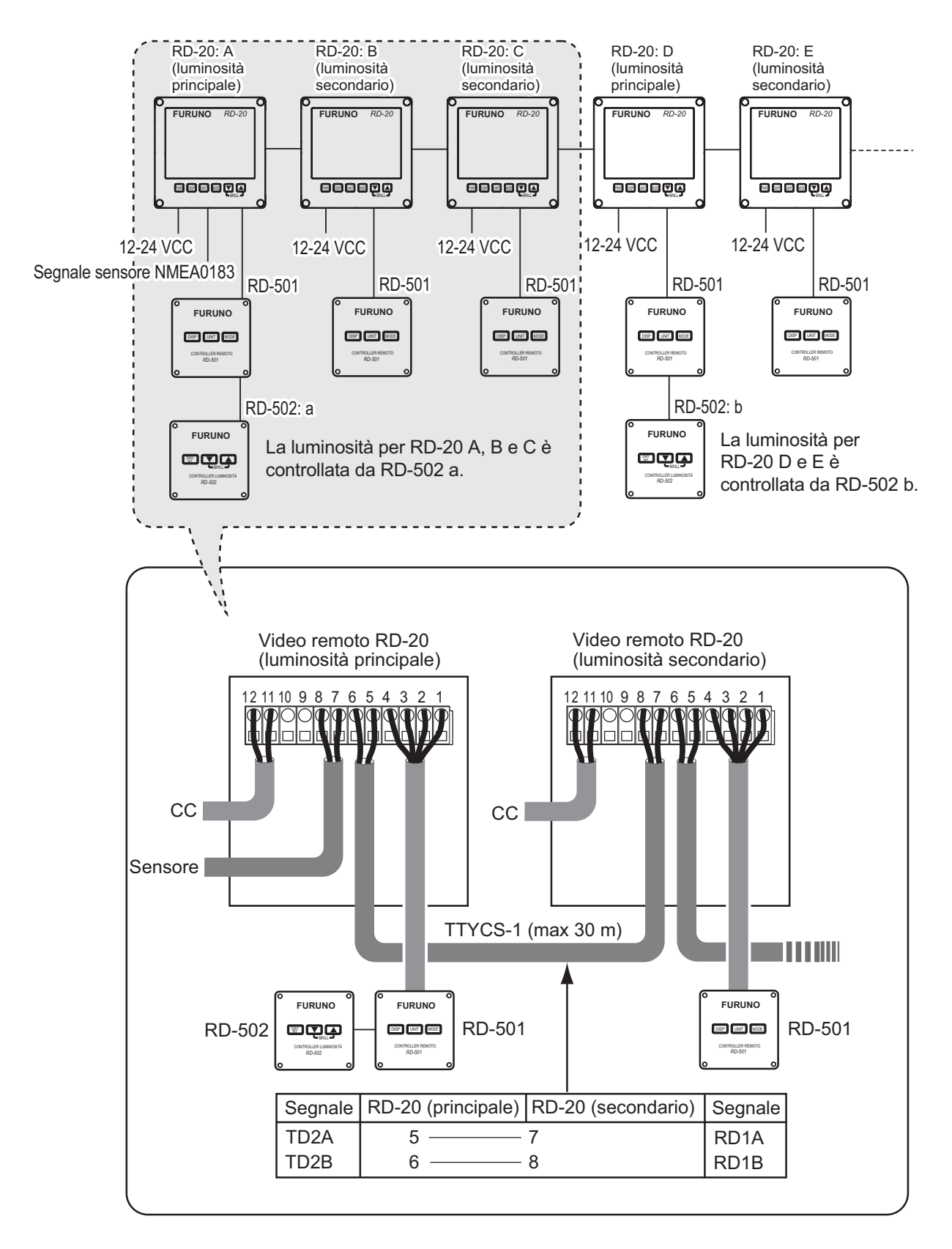

#### Modello 2: il controllo della luminosità è in comune. È possibile collegare un massimo di 10 unità RD-20 in daisy chain. È possibile collegare un massimo di nove video RD-20 secondari.

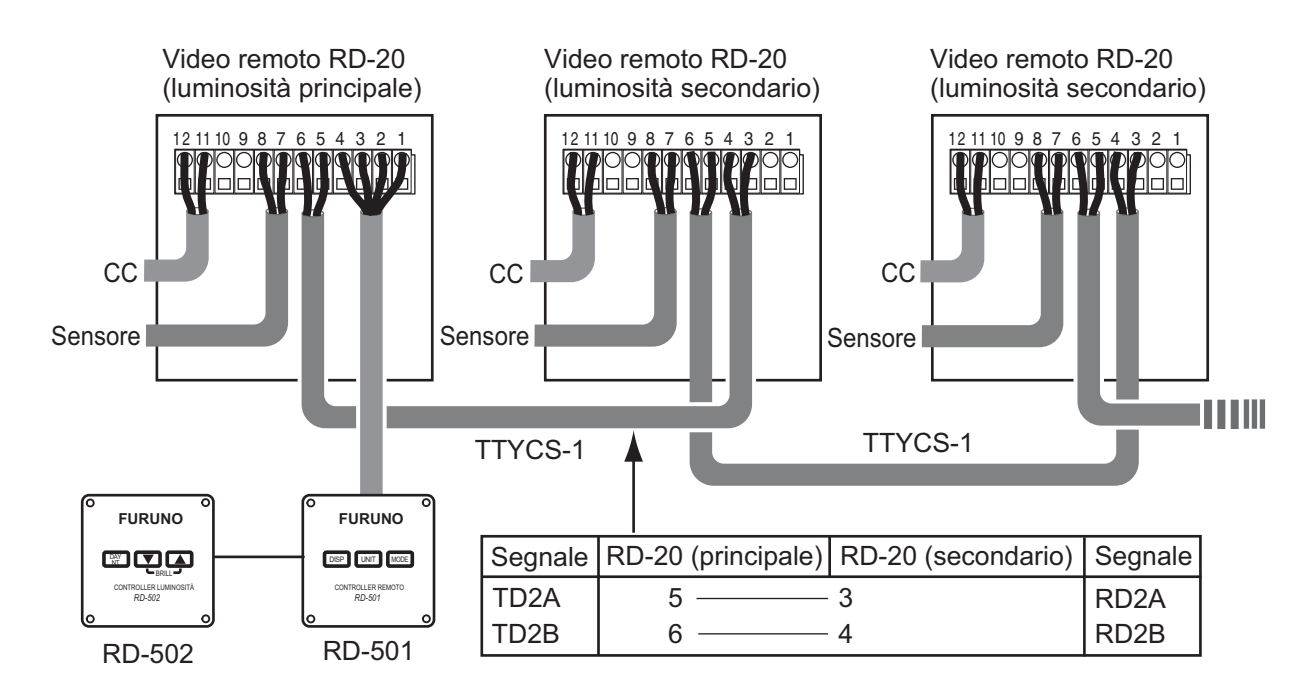

Nota: Se si disattiva l'alimentazione per un video RD-20 nella connessione daisy chain, i video RD-20 collegati dopo tale video RD-20 non ricevono né il segnale del sensore né il segnale di luminosità.

#### Collegamento di ciascuna unità

Preparare ciascun cavo facendo riferimento alle illustrazioni seguenti e nella pagina successiva. I cavi visualizzati sono cavi JIS (Japanese Industrial Standard). Per conoscere i cavi equivalenti, vedere la sezione 3.6.

#### Preparazione del cavo di alimentazione DPYC-1.5 del video RD-20

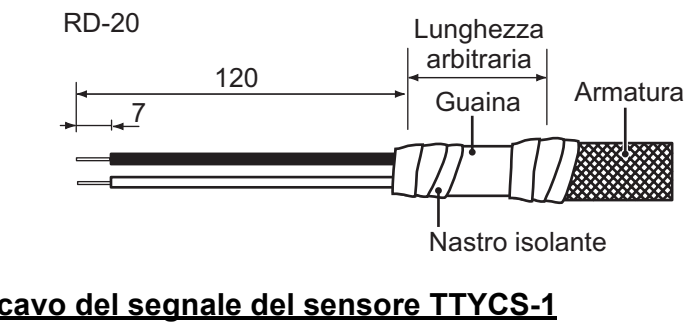

#### Preparazione del cavo del segnale del sensore TTYCS-1

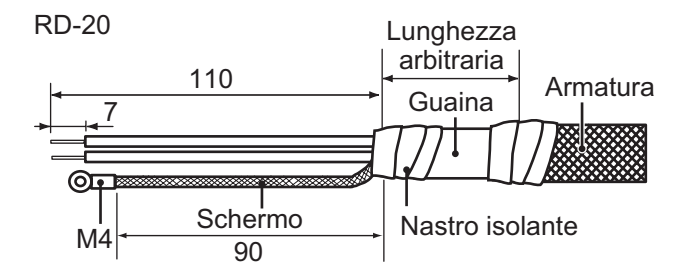

#### 3. INSTALLAZIONE

#### Preparazione del cavo TTYCS-4 tra RD-20 e RD-501/502

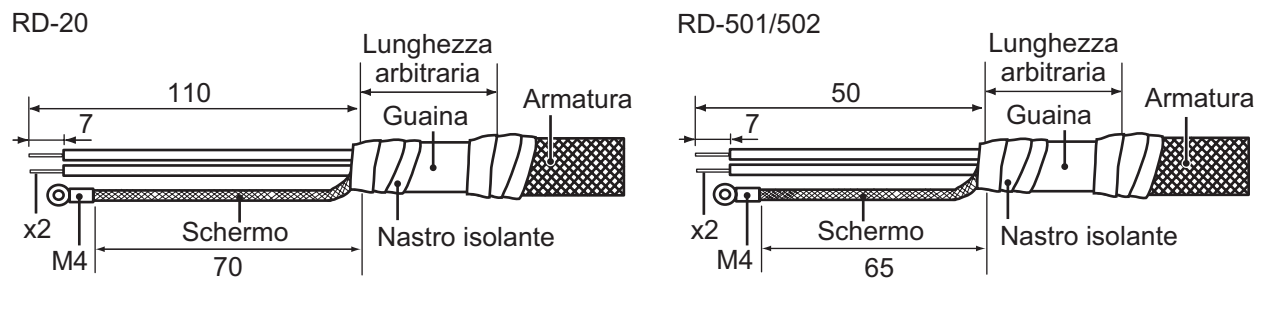

#### Preparazione del cavo TTYCS-4 tra RD-501 e RD-502

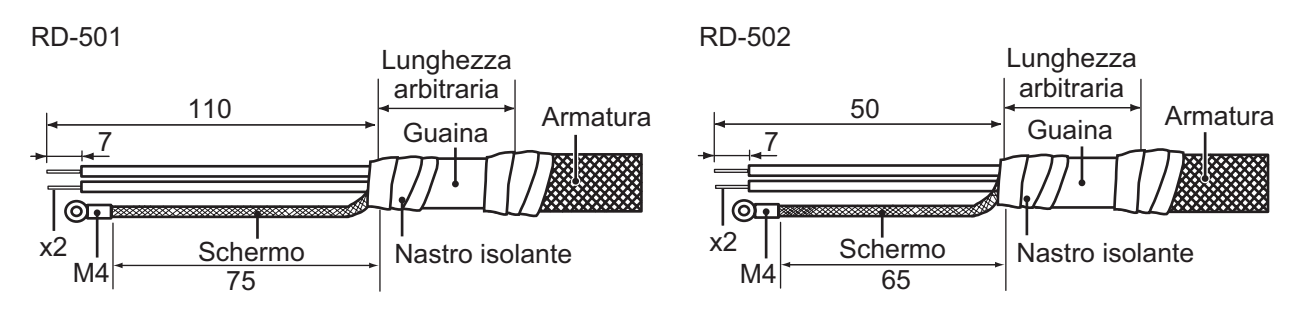

#### Preparazione del cavo TTYCS-1 tra i video RD-20 in connessione daisy chain

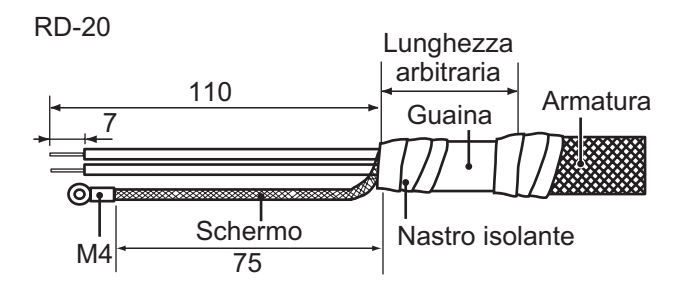

#### **Connessione**

Rimuovere il connettore WAGO da ciascuna unità e collegare il nucleo di ciascun cavo al connettore WAGO. Vedere il diagramma di interconnessione (pagina S-1). Il divaricatore di terminale è disponibile all'interno del video remoto, nella posizione mostrata nella figura seguente.

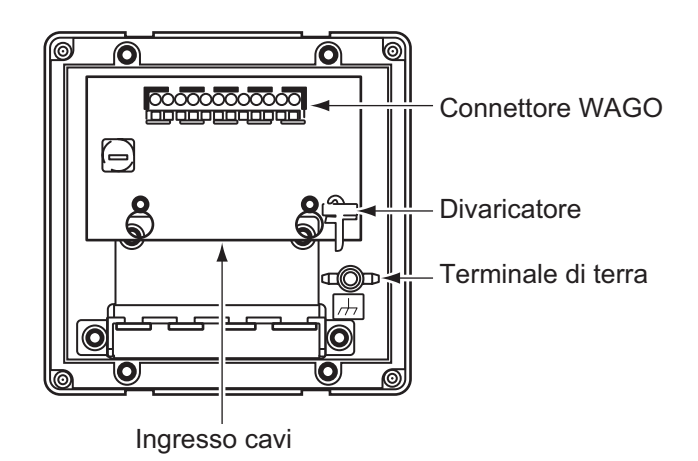

Video remoto, pannello posteriore

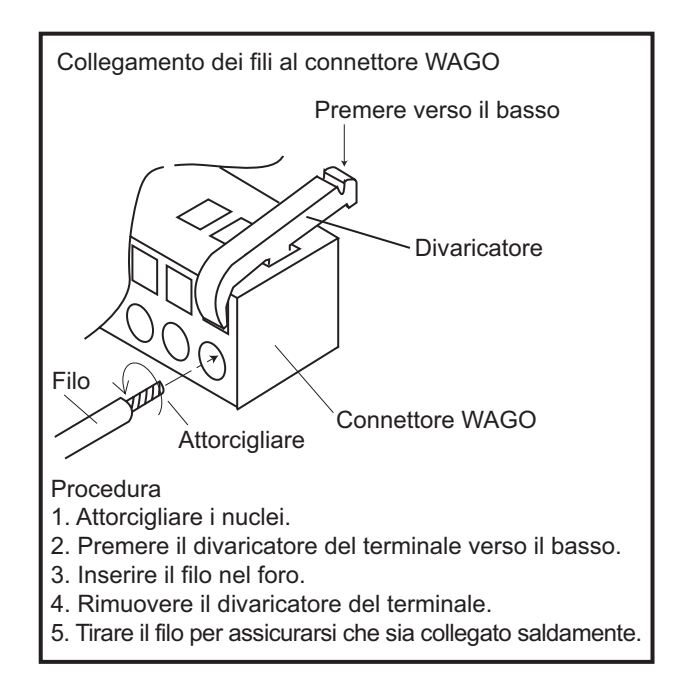

Collegare i connettori WAGO (con i cavi). Fissare le guaine dei cavi alla struttura con le apposite fascette fermacavo.

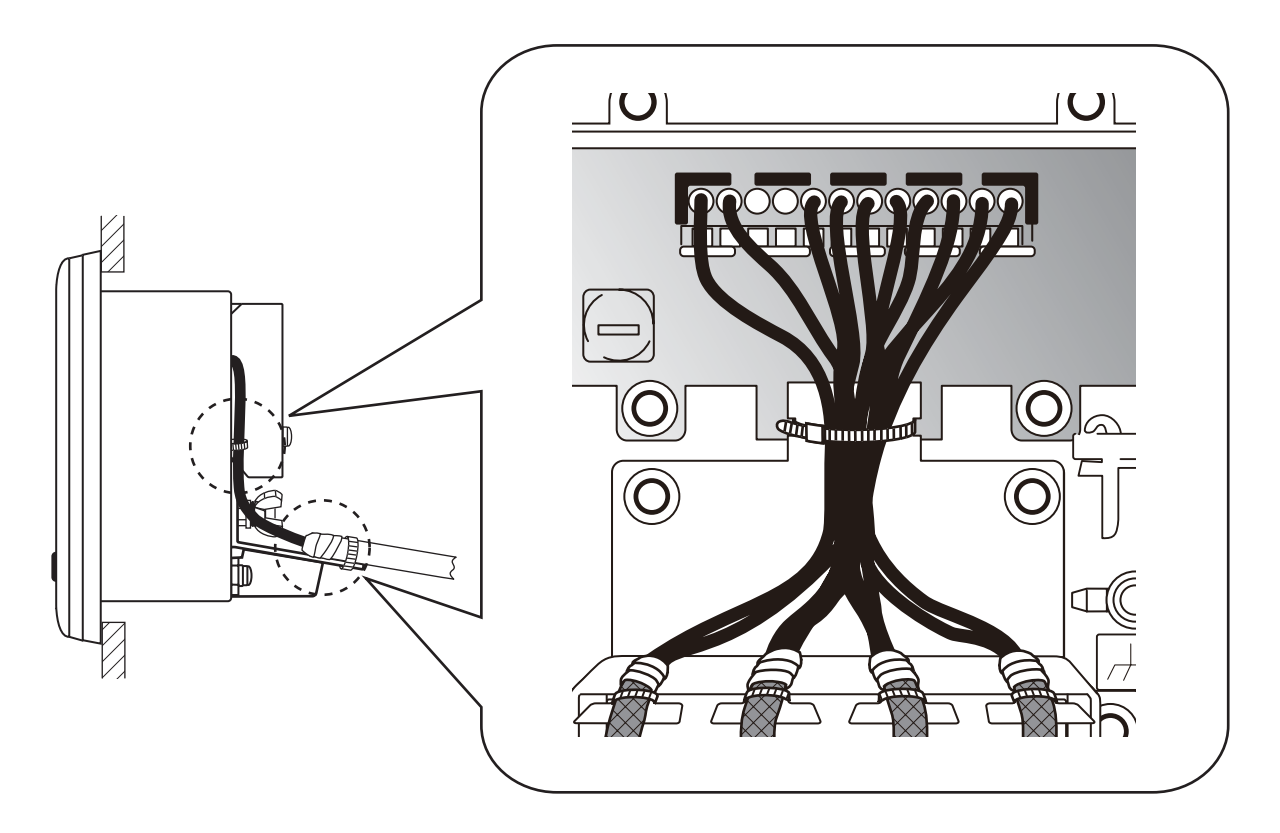

3. INSTALLAZIONE

### 3.5 Regolazioni

Dopo aver collegato ciascuna unità, inizializzare ogni video remoto come segue:

1. Tenere premuto il tasto MODE, quindi premere il tasto PWR per accendere l'unità.

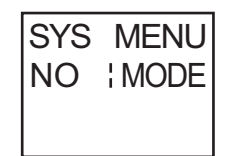

**Nota:** Se si preme il tasto **MODE** mentre è visualizzata questa schermata, l'apparecchiatura viene riavviata.

2. Premere ▼ per selezionare la schermata relativa a [YES].

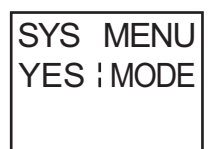

- 3. Premere **MODE**. Viene visualizzata la schermata relativa alla velocità.
- 4. Premere il tasto ▼ o ▲ per modificare l'impostazione.
- 5. Premere il tasto **MODE** per passare alla schermata successiva. Utilizzare il tasto ▼ o ▲ per modificare l'impostazione.
- 6. Ripetere le operazioni al punto 5 per impostare tutti i menu. È possibile utilizzare il tasto **UNIT** per tornare alla schermata precedente.
- 7. Una volta impostati tutti i menu, premere il tasto **MODE** con la schermata relativa a [ALL CLE-AR]. L'apparecchiatura si riavvia.

Nota: Il menu di sistema non è operativo sulle unità RD-501 e RD-502.

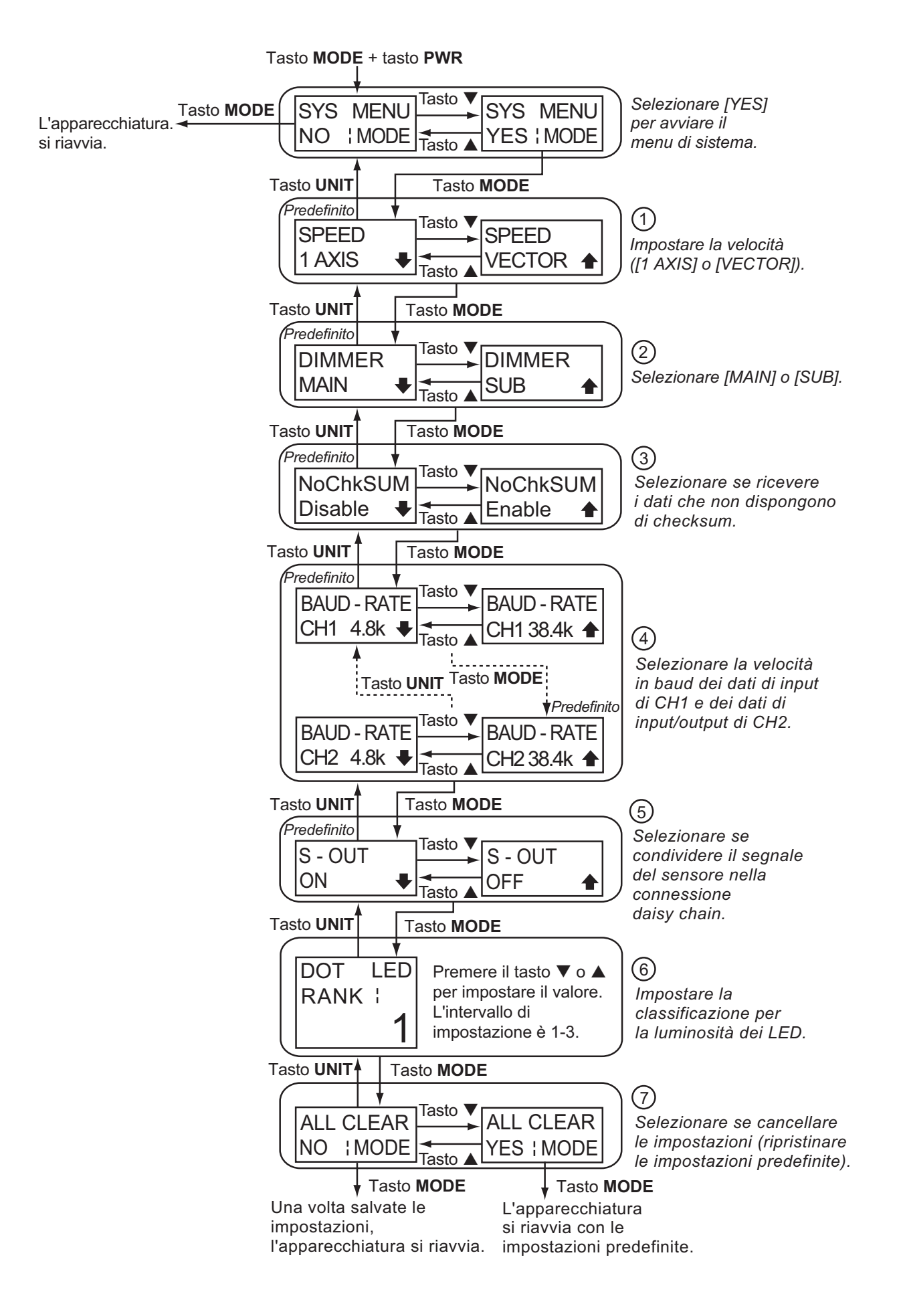

| N. | Menu            | Descrizione                                                                                                    | Predefinito                |
|----|-----------------|----------------------------------------------------------------------------------------------------|----------------------------|
| 1  | SPEED           | <ul> <li>[1 AXIS]: visualizza la velocità FWD/AFT. prua: FWD (↑), poppa: AFT (↓)</li> <li>[VECTOR]: non visualizza la direzione del movimento dell'imbarcazione.</li> </ul>                                                                                                    | [1 AXIS]                   |
|    |                 | <b>Nota:</b> La velocita di [VECTOR] e costituita dalla velocita a prua/poppa dell'imbarcazione e dall'influenza della corrente e del vento. Richiede i dati di velocità multiasse.                                                                                                    |                            |
| 2  | DIMMER          | <ul> <li>[MAIN]: imposta l'unità collegata al controller luminosità nel-<br/>la connessione daisy chain come unità principale.</li> <li>[SUB]: imposta l'unità non collegata al controller luminosità<br/>nella connessione daisy chain come unità secondaria.</li> </ul>                                                                                                    | [MAIN]                     |
| 3  | NoChkSUM        | <ul> <li>[Enable]: riceve dati NMEA0183 con e senza checksum.</li> <li>[Disable]: non riceve dati NMEA0183 che non dispongono di checksum.</li> </ul>                                                                                                    | [Disable]                  |
| 4  | BAUD-RATE       | <ul> <li>[CH1/2 4.8k]: selezionare questa opzione se i dati di input di<br/>CH1 o i dati di input/output di CH2 sono a 4,8 Kbps.</li> <li>[CH1/2 38.4k]: selezionare questa opzione se i dati di input<br/>di CH1 o i dati di input/output di CH2 sono a 38,4 Kbps.</li> </ul>                                                                                                    | [CH1 4.8k],<br>[CH2 38.4k] |
| 5  | S-OUT           | <ul> <li>[ON]: condivide il segnale del sensore nella connessione<br/>daisy chain (modello 1 nella configurazione del sistema).</li> <li>[OFF]: non condivide il segnale del sensore nella connes-<br/>sione daisy chain (modello 2 nella configurazione del siste-<br/>ma).</li> </ul>                                                                                                    | [ON]                       |
| 6  | DOT LED<br>RANK | imposta la classificazione per la luminosità dei LED per unifor-<br>mare la luminosità dei video remoti nella connessione daisy<br>chain. Premere il tasto ▼ o ▲ per impostare il valore. L'inter-<br>vallo di impostazione è 1-3. [3] è la classificazione massima.                                                                                                    | -                          |
| 7  | ALL CLEAR       | <ul> <li>[NO]: non cancella le impostazioni. Selezionare [NO] e premere il tasto MODE. Dopo aver salvato l'impostazione precedente, l'apparecchiatura viene riavviata.</li> <li>[YES]: cancella le impostazioni. Selezionare [YES] e premere il tasto MODE. L'apparecchiatura viene riavviata con le impostazioni predefinite.</li> </ul>                                                                                                    | [NO]                       |
|    |                 | <ul> <li>Quando si cancellano le impostazioni per il video RD-20, i seguenti elementi vengono reimpostati sui valori predefiniti.</li> <li>Impostazioni per la visualizzazione dei dati (modalità schermo), modalità di visualizzazione, unità di misura, direzione dell'imbarcazione e luminosità del video.</li> <li>Impostazioni per il menu utente.</li> <li>Impostazioni per il menu di sistema ad eccezione della classificazione per la luminosità dei LED.</li> </ul> |                            |

### 3.6 JIS Cable Guide

Cables listed in the manual are usually shown as Japanese Industrial Standard (JIS). Use the following guide to locate an equivalent cable locally.

JIS cable names may have up to 6 alphabetical characters, followed by a dash and a numerical value (example: DPYC-2.5). For core types D and T, the numerical designation indicates the *cross-sectional Area (mm<sup>2</sup>)* of the core wire(s) in the cable. For core types M and TT, the numerical designation indicates the *number of core wires* in the cable.

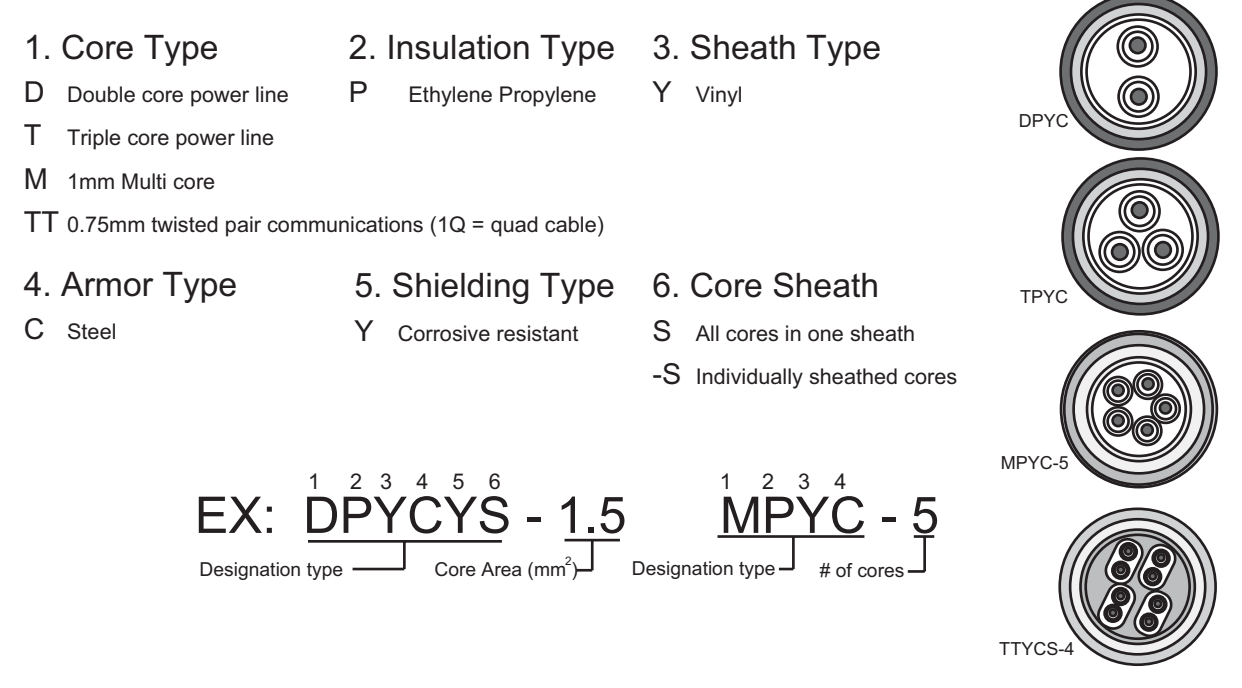

The following reference table lists gives the measurements of JIS cables commonly used with Furuno products:

|            | Co                  | re       | Cable    |            | Co                 | re       | Cable    |
|------------|---------------------|----------|----------|------------|--------------------|----------|----------|
| Туре       | Area                | Diameter | Diameter | Туре       | Area               | Diameter | Diameter |
| DPYC-1.5   | 1.5mm <sup>2</sup>  | 1.56mm   | 11.7mm   | TPYCY-1.5  | 1.5mm <sup>2</sup> | 1.56mm   | 14.5mm   |
| DPYC-2.5   | 2.5mm <sup>2</sup>  | 2.01mm   | 12.8mm   | TPYCY-2.5  | 2.5mm <sup>2</sup> | 2.01mm   | 15.5mm   |
| DPYCY-2.5  | 2.5mm <sup>2</sup>  | 2.01mm   | 14.8mm   | TPYCY-4    | 4mm <sup>2</sup>   | 2.55mm   | 16.9mm   |
| DPYCYS-1.5 | 1.5mm <sup>2</sup>  | 1.56mm   | 14.6mm   | TPYCYS-1.5 | 1.5mm <sup>2</sup> | 1.56mm   | 15.2mm   |
| DPYCYS-2.5 | 2.5mm <sup>2</sup>  | 2.01mm   | 15.5mm   |            |                    |          |          |
| MPYC-2     | 1mm <sup>2</sup>    | 1.29mm   | 10.0mm   |            |                    |          |          |
| MPYC-4     | 1mm <sup>2</sup>    | 1.29mm   | 11.2mm   |            |                    |          |          |
| MPYC-7     | 1mm <sup>2</sup>    | 1.29mm   | 13.2mm   |            |                    |          |          |
| MPYCY-12   | 1mm <sup>2</sup>    | 1.29mm   | 19.0mm   |            |                    |          |          |
| MPYCY-19   | 1mm <sup>2</sup>    | 1.29mm   | 22.0mm   |            |                    |          |          |
| TTYCS-1    | 0.75mm <sup>2</sup> | 1.11mm   | 10.1mm   |            |                    |          |          |
| TTYCS-1Q   | 0.75mm <sup>2</sup> | 1.11mm   | 11.3mm   |            |                    |          |          |
| TTYCS-4    | 0.75mm <sup>2</sup> | 1.11mm   | 16.3mm   |            |                    |          |          |
| TTYCYS-1   | 0.75mm <sup>2</sup> | 1.11mm   | 21.1mm   |            |                    |          |          |

#### SPECIFICHE DEL VIDEO REMOTO RD-20

#### 1 VIDEO REMOTO

| 1.1 | Tipo di video           | LED a segmenti e matrice di punti (rosso)                                                               |
|-----|-------------------------|----------------------------------------------------------------------------------------------------|
| 1.2 | Luminosità              | 10 livelli (include 'OFF')                                                                              |
| 1.3 | Indicazione dati        | Velocità imbarcazione, rotta, direzione, distanza, profondità, velocità di virata,                      |
|     |                         | direzione/velocità vento, angolo timone, RPM motore/albero,                                             |
|     |                         | passo eliche, temperatura acqua                                                                         |
| 1.4 | Controllo remoto        | Richiesto controller remoto (opzione)                                                                   |
| 1.5 | Controllo remoto        |                                                                                                    |
|     | luminosità              | Richiesto controller luminosità (opzione)                                                               |
| 1.6 | Controllo interfaccia   |                                                                                                    |
|     | remoto                  | Seriale, 1 porta, 38,400 bps,                                                                           |
|     |                         | Output 5 VCC (per controller remoto/luminosità)                                                         |
|     | Sensore                 | Input: 1 porta, NMEA0183 Ver1.5/2.0/3.0                                                                 |
|     | Daisy chain (per RD-20) | Output 1 porta, 38,400 bps                                                                              |
| 1.7 | Output di dati          | DBK, DBS, DBT, DPT, HDG, HDT, HDM, HTC, HTD, MTW, MWV, RPM, RMC, ROT, RSA, VBW, VHW, VLW, VTG, VWT, VWR |

#### 2 CONTROLLER REMOTO (OPZIONE)

2.1 Pulsante controllo DISP, UNIT, MODE
2.2 Interfaccia Seriale, input: 1 porta, output: 1 porta, 38,400 bps Input 5 VCC (fornita da video remoto) Output 5 VCC (per controller luminosità)

#### 3 CONTROLLER LUMINOSITÀ (OPZIONE)

3.1 Pulsante controllo DAY/NT, BRILL (▲/▼)
3.2 Interfaccia Seriale, output: 1 porta, 38,400 bps Input 5 VCC (fornita da video remoto)

#### 4 ALIMENTAZIONE

4.1 Video remoto 12-24 VCC: 0,6-0,3 A (include sorgente controller)

#### 5 CONDIZIONI AMBIENTALI

- 5.1 Temperatura ambiente Da -15 °C a +55 °C
- 5.2 Umidità relativa 95% a 40 °C
- 5.3 Grado di protezione IP22
- 5.4 Vibrazione IEC 60945

#### 6 COLORE RIVESTIMENTO

N2.5

|      |                                                                                 |                  | CODE NO.    | 001-076-460-00   |           | 26AB-X-9401 -1   |
|------|---------------------------------------------------------------------------------|------------------|-------------|------------------|-----------|------------------|
|      |                                                                                 |                  | TYPE        | CP26-01001       |           | 1/1              |
| H    | 事材料表                                                                            | REMOTE DISPLAY   |             |                  |           |                  |
|      |                                                                                 | RD-20            |             |                  |           |                  |
| INST | ALLATION MATERIALS                                                              |                  |             |                  |           |                  |
| ╙⋷   | 名<br>MAMF                                                                       | 路<br>N I I I I I |             | 名/規格<br>PIDTIONS | 数量<br>0.T | 用途/備考<br>DEMADKS |
|      | רבילייר אין אין אין אין אין אין אין אין אין אין                                 | 130              | 2           |                  | ,         |                  |
| -    | ELISH MOLINTING SDONGE                                                          | 139              | 26-004-1    | 201–0            | -         |                  |
|      |                                                                                 | 1                | CODE NO.    | 100-350-750-10   |           |                  |
|      | +//* {>>+* \$>+                                                                 | 16               |             |                  |           |                  |
| 2    | TAPPING SCREW                                                                   | ¢3               | 3X16 SUS:   | 304              | 4         |                  |
|      |                                                                                 | >                | CODE NO.    | 000-171-996-10   |           |                  |
|      | <i>x6e</i> *^ <e< td=""><td>. 150</td><td></td><td></td><td></td><td></td></e<> | . 150            |             |                  |           |                  |
| n    | CABLE TIE                                                                       | *                | CV-150B     |                  | 6         |                  |
|      |                                                                                 |                  | CODE NO.    | 000-167-183-10   |           |                  |
|      | 七業業五                                                                            | - 51             |             |                  |           |                  |
| 4    | CR1MP-ON 1116                                                                   |                  | FV2-4       |                  | ę         |                  |
|      |                                                                                 |                  | CODE NO.    | 000-157-247-10   |           |                  |
|      | 王着端子                                                                            | 26               |             |                  |           |                  |
| 2    | CRIMP-ON LUG                                                                    |                  | FV5. 5-4 (I | LF)              | -         |                  |
|      |                                                                                 |                  | CODE NO.    | 000-166-744-10   |           |                  |

|          |                     |                | CODE NO.  | 001-076-470-00 |       | 26AB-X-9501 -0 |
|----------|---------------------|----------------|-----------|----------------|-------|----------------|
|          |                     |                | TYPE      | FP26-00301     |       | 1/1            |
| す        | 毛品表                 | REMOTE DISPLAY |           |                |       |                |
| -        |                     | RD-20          |           |                |       |                |
| ACCES    | SSORIES             |                |           |                |       |                |
| цг<br>иг | 名称                  | 路              |           | 名/規格           | 数量    | 用途/備考          |
| NO.      | NAME                | OUTLINE        | DES(      | CRIPTIONS      | Q' TY | REMARKS        |
|          | 24114-611-4-        | 120            |           |                |       |                |
| -        | I OD OLEANING CLOTH | 85             | 02-155-14 | 382-1          | -     |                |
|          |                     |                | CODE NO.  | 100-332-651-10 |       |                |
|          | *5" ++"]]           | 69             |           |                |       |                |
| 2        | CAD                 | 9<br>[]        | 26-004-1. | 255-0          | 4     |                |
|          | 5                   |                | CODE NO.  | 100-252-650-10 |       |                |

ACCESSORIES

番 で 1

型式/コード番号が2段の場合、下段より上段に代わる過渡期品であり、どちらかが入っています。 なお、品質は変わりません。 THO TYPES AND CODES MAY BE LISTED FOR AN ITEM. THE LOWER PRODUCT MAY BE SHIPPED IN PLACE OF THE UPPER PRODUCT. QUALITY IS THE SAME (略図の寸法は、参考値です。 DIMENSIONS IN DRAWING FOR REFERENCE ONLY.)

型式/コード書号が2段の場合、下段より上段に代わる過渡期品であり、どちらかが入っています。 なお、品質は変わりません。 TWO TYPES AND CODES MAY BE LISTED FOR AN ITEN. THE LOWER PRODUCT MAY BE SHIPPED IN PLACE OF THE UPPER PRODUCT. QUALITY IS THE SAME. (略図の寸法は、参考値です。 DIMENSIONS IN DRAWING FOR REFERENCE ONLY.)

A-1

FURUNO ELECTRIC CO ., LTD.

26AB-X-9501

FURUNO ELECTRIC CO ., LTD.

26AB-X-9401

| 26AC-X-9401 -1<br>1/1                                                                 |                             | 用途/備考                    | REMARKS                                          |                                                           |                                                                               |                                         |                                                         |                                         |                                                                                                    |  |
|---------------------------------------------------------------------------------------|-----------------------------|--------------------------|--------------------------------------------------|-----------------------------------------------------------|-------------------------------------------------------------------------------|-----------------------------------------|---------------------------------------------------------|-----------------------------------------|----------------------------------------------------------------------------------------------------|--|
| CODE NO.         001-076-990-00         2           IYPE         CP26-01101         2 |                             | 型名/規格<br>数量              | DESCRIPTIONS 0.17<br>CV-150B<br>0.17<br>4        | <sup>030E</sup> M. <u>000-167-183-10</u>                  | FV5.5-4 (LF)         2           coDE         00         166-744-10         2 | MIS SUS304 4<br>CODE NO. 000-167-477-10 | MIX SUS304 4<br>MIX SUS304 4<br>CODE NO. 000-167-453-10 | MIS SUS304<br>MODE NO<br>000-167-404-10 | MXX12 SUS304 4<br>MXX2 SUS304 4<br>CODE N0<br>000-171-998-10                                                                                                    |  |
|                                                                                       | REMOTE CONTROLLER<br>RD-501 | 器                        | OUTLINE                                          | 9<br>(1)<br>(1)<br>(1)<br>(1)<br>(1)<br>(1)<br>(1)<br>(1) |                                                                               | 6<br>6                                  | r <del>o</del>                                          | -19                                     | $\mathbf{t}^{\mathbf{t}_{\mathbf{t}_{\mathbf{t}}_{\mathbf{t}_{\mathbf{t}}_{\mathbf{t}_{\mathbf{t}}_{\mathbf{t}_{\mathbf{t}}_{\mathbf{t}_{\mathbf{t}}_{\mathbf{t}_{\mathbf{t}}_{\mathbf{t}_{\mathbf{t}}}}}}}}}}$ |  |
|                                                                                       | 事材料表                        | ALLATION MATERIALS<br>名称 | NAME<br>عرب مرد<br>CABLE TIE                     | 压着端子<br>CR1MP-ON LUG                                      | 圧着端子<br>CRIMP-ON LUG                                                          | 大角ナット 1シュ<br>HEXAGONAL NUT              | ミが キ丸 平座金<br>FLAT WASHER                                | n' 未座金<br>SPRING WASHER                 | +バインドコネジ<br>BINDING HEAD SCREW                                                                                                    |  |
| 01 -01/1<br>P                                                                         |                             |                          | E 10.                                            | 01-(                                                      |                                                                               |                                         |                                                         |                                         |                                                                                                    |  |
| 001-0/6-450-00<br>SP26-00101 BOX NO.                                                  | J S E                       |                          | QUANTITY REMARKS/CODE<br>WORKING<br>Er per Spare | 2 000-157-47                                              |                                                                               |                                         |                                                         |                                         |                                                                                                    |  |
|                                                                                       | LIST FOR                    |                          | UNG. NO.<br>OR<br>TYPE NO. F                     | 20<br>→ 1 25V 2A<br>PBF                                   |                                                                               |                                         |                                                         |                                         |                                                                                                    |  |
|                                                                                       | s                           |                          | _                                                | і ІМ І                                                    |                                                                               |                                         |                                                         |                                         |                                                                                                    |  |

型式/コード書号が2段の場合、下段より上段に代わる過渡期品であり、どちらかが入っています。 なお、品質は変わりません。

TWO TYPES AND CODES MAY BE LISTED FOR AN ITEN. THE LOWER PRODUCT MAY BE SHIPPED IN PLACE OF THE UPPER PRODUCT. QUALITY IS THE SAME. (略図の寸法は、参考値です。 DIMENSIONS IN DRAWING FOR REFERENCE ONLY.)

FURUNO ELECTRIC CO .. LTD.

26AC-X-9401

SHIP NO.

A-4

|                                |                | <br> | <br> | · · · | · · · | <br> | _ |
|--------------------------------|----------------|------|------|-------|-------|------|---|
| 唱                              | 17             |      |      |       |       |      |   |
| ています。 なお                       | 301            |      |      |       |       |      |   |
| ONLY.)<br>らかが入っ                | 26AB-X-9       |      |      |       |       |      |   |
| REFERENCE<br>あり、どち             | NG NO.         |      |      |       |       |      |   |
| IN DRAWING FOR<br>代わる過渡期品で     | LTD.           |      |      |       |       |      |   |
| LTです。 DIMENSIONS<br>場合、下段より上段に | 0 ELECTRIC CO. |      |      |       |       |      |   |
| 図の寸法は、参考( <br>/コート・番号が2段の      | AE FURUN       |      |      |       |       |      |   |
| 感感                             | MFR' S NAN     |      |      |       |       |      |   |

|          |                         | [                 |                  |                        |            | A-5              | 10 |
|----------|-------------------------|-------------------|------------------|------------------------|------------|------------------|----|
|          |                         |                   | code no.         | 001-077-000-00         |            | 26AC-X-9402 -1   | _  |
|          |                         |                   | TYPE             | CP26-01201             |            | 1/1              |    |
| H        | 事材料表                    | DIMMER CONTROLLER |                  |                        |            |                  |    |
|          | (                       | RD-502            |                  |                        |            |                  |    |
| INST,    | ALLATION MATERIALS      |                   |                  |                        |            |                  |    |
| 番<br>No. | 名<br>NAME               | 略 図UTLINE         | B<br>B<br>S<br>C | 名/規格<br>RIPTIONS       | 数量<br>0'TY | 用途入備考<br>REMARKS |    |
| -        | דלי¢ *אלד<br>ביבי ביניי | 150<br>*          | CV-150B          |                        | 6          |                  |    |
|          | UABLE I I E             |                   | CODE NO.         | 000-167-183-10         | ı          |                  |    |
| ſ        | 压着端子                    | <u>_</u>          | EV9-4            |                        |            |                  |    |
| 7        | CRIMP-ON LUG            |                   | CODE NO.         | 000-157-247-10         | -          |                  |    |
|          | 圧着端子                    | × 26 *            |                  | Ĺ                      |            |                  | ,  |
| ro       | CRIMP-ON LUG            | 10                | CODE NO.         | .r.)<br>000-166-744-10 | -          |                  |    |
|          | 六角+小 1シュ                |                   |                  |                        |            |                  | ·  |
| 4        | HEXAGONAL NUT           | 6 1 2<br>6        | M3 SUS30         | _                      | 4          |                  |    |
|          |                         |                   |                  | 000-167-477-10         |            |                  |    |
| ı        | 37, 4九平座金               | φ.7               |                  |                        |            |                  |    |
| 0        | FLAT WASHER             | 10                | CODE NO.         | 000-167-453-10         | 4          |                  |    |
|          | 1/1 未座金                 |                   |                  |                        |            |                  | r— |
| 9        | SPR ING WASHER          |                   | M3 SUS30         | _                      | 4          |                  |    |
|          |                         | 9                 | CODE NO.         | 000-167-404-10         |            |                  |    |
|          | +バ イント゛コネジ゛             | 4 <mark>12</mark> |                  |                        |            |                  |    |
| 7        | BINDING HEAD SCREW      | <b>E</b>          | M3X12 SU         | 3304                   | 4          |                  |    |
|          |                         | 2                 | CODE NO.         | 000-171-998-10         |            |                  |    |

型式/コード番号が2段の場合、下限より上段ににたわる通貨期品であり、どちらかが入っています。 なお、品質は変わりません。 TWO TYPES AND GODES MAY BE LISTED FOR AN ITEM. THE LOWER PRODUCT MAY BE SHIPPED IN PLACE OF THE UPPER PRODUCT. (略図の寸法は、参考値です。 DIMENSIONS IN DRAWING FOR REFERENCE OMLY.) 26AC-X-9402

FURUNO ELECTRIC CO ., LTD.

「TYPE 000-016-195-00 26AB-X-9402 -0 TYPE 0P26-1 26AB-X-9402 -0 TYPE 0P26-1 26AB-X-9402 -0 TYPE 0P26-1 26AB-X-9402 -0 ReMOTE D1SPLAY ReMOTE D1SPLAY ReMOTE D1SPLAY ReMOTE D1SPLAY ReMOTE D1SPLAY ReMOTE D1SPLAY ReMOTE D1SPLAY ReMOTE D1SPLAY ReMOTE D1SPLAY ReMOTE D1SPLAY ReMOTE D1SPLAY ReMOTE D1SPLAY ReMOTE D1SPLAY ReMOTE D1SPLAY ReMOTE D1SPLAY ReMOTE D1SPLAY ReMOTE D1SPLAY ReMOTE D1SPLAY ReMOTE D1SPLAY REMOTE D1SPLAY REMOTE D1SPLAY RE 翌式/コード看号が2段の場合、下段より上段に代わる過渡期品であり、どちらかが入っています。 なお、品質は変わりませ /v。 TWO TYPO TAB CODES MAY BE LISTED FOR AN ITEM. THE LOWER PRODUCT MAY BE SHIPPED IN PLACE OF THE UPPER PRODUCT. GUALITY 15 THE SME. (略図の→法は、参考値です。 DIMENSIONS IN DRAWING FOR REFERENCE ONLY.)

1/1

A-6

Т

4

4X16 SUS304

SELF-TAPPING SCREW

-

+ \F7.799E" > 749" 152

000-162-605

CODE.

4

M3X12 SUS304

 $\left| \underbrace{12}_{1} \right|_{\phi^{3}}$ 

BINDING HEAD SCREW

2

ትለ° ፈント° ⊐≵ジ°

000-171

CODE

-

0P26-1-1 CODE 0.

143

40

HANGER ASSY

ო

ハンカ\* 一組品

156

001-076-490-00

26AB-X-9402

FURUNO ELECTRIC CO ., LTD.

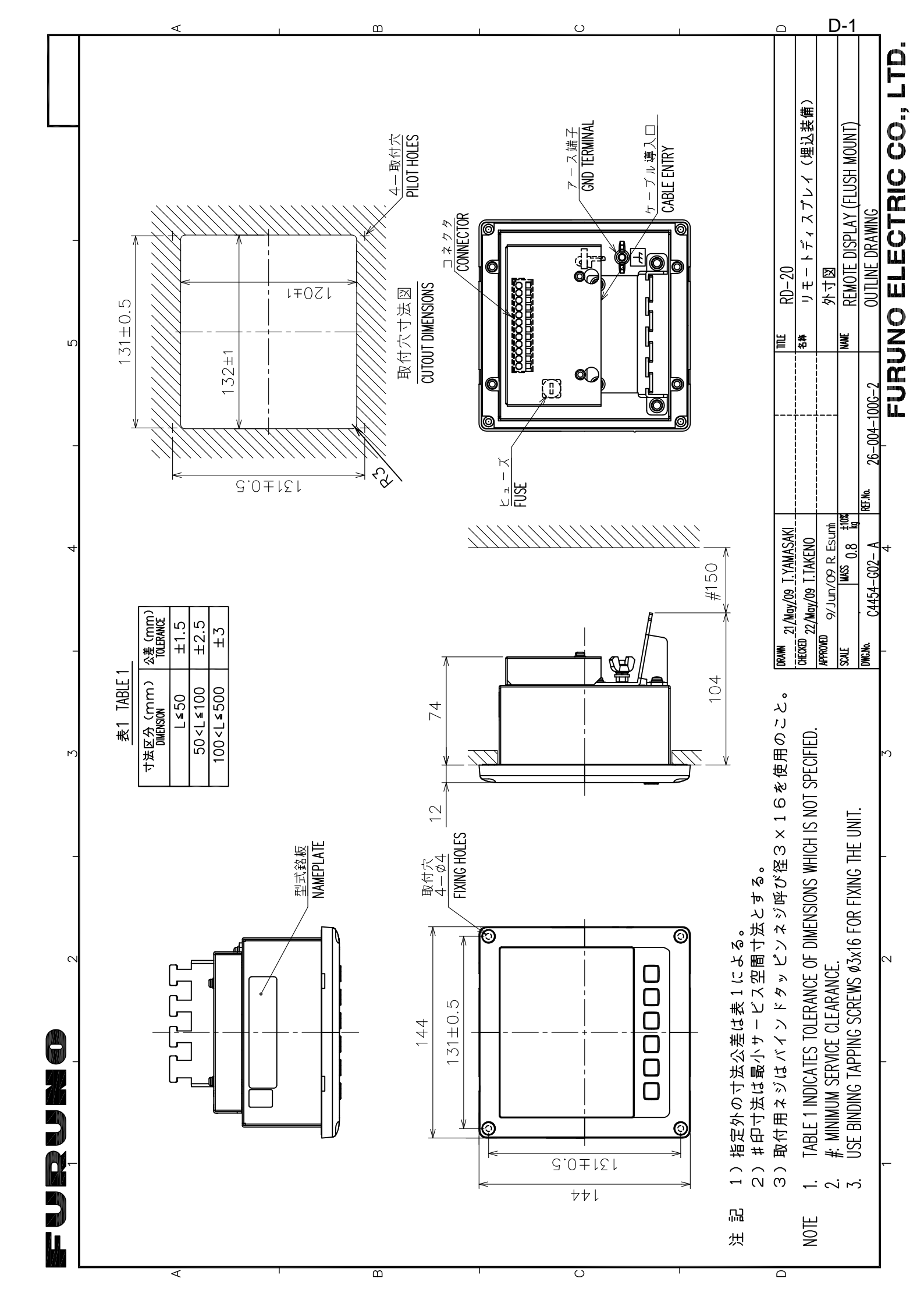

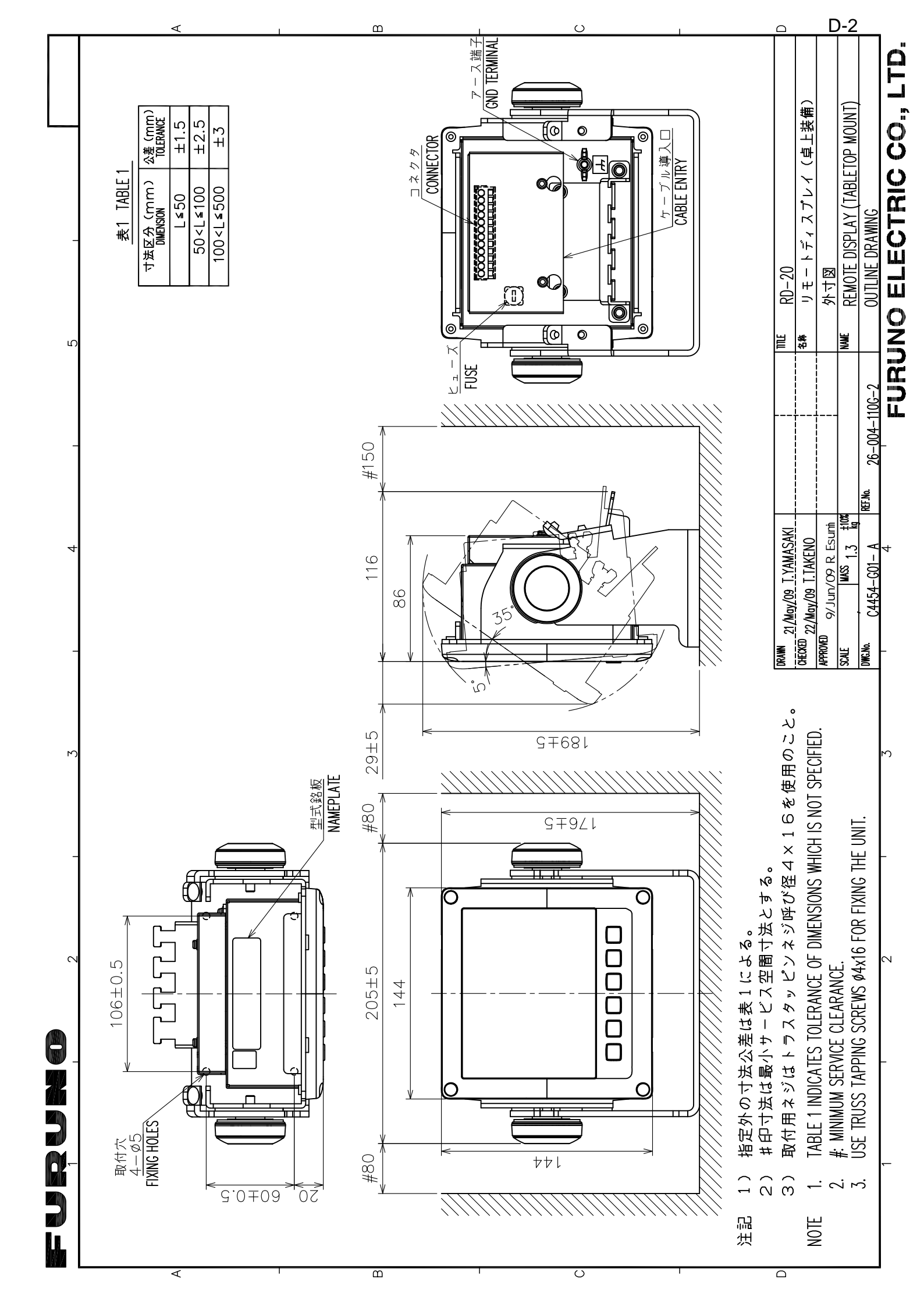

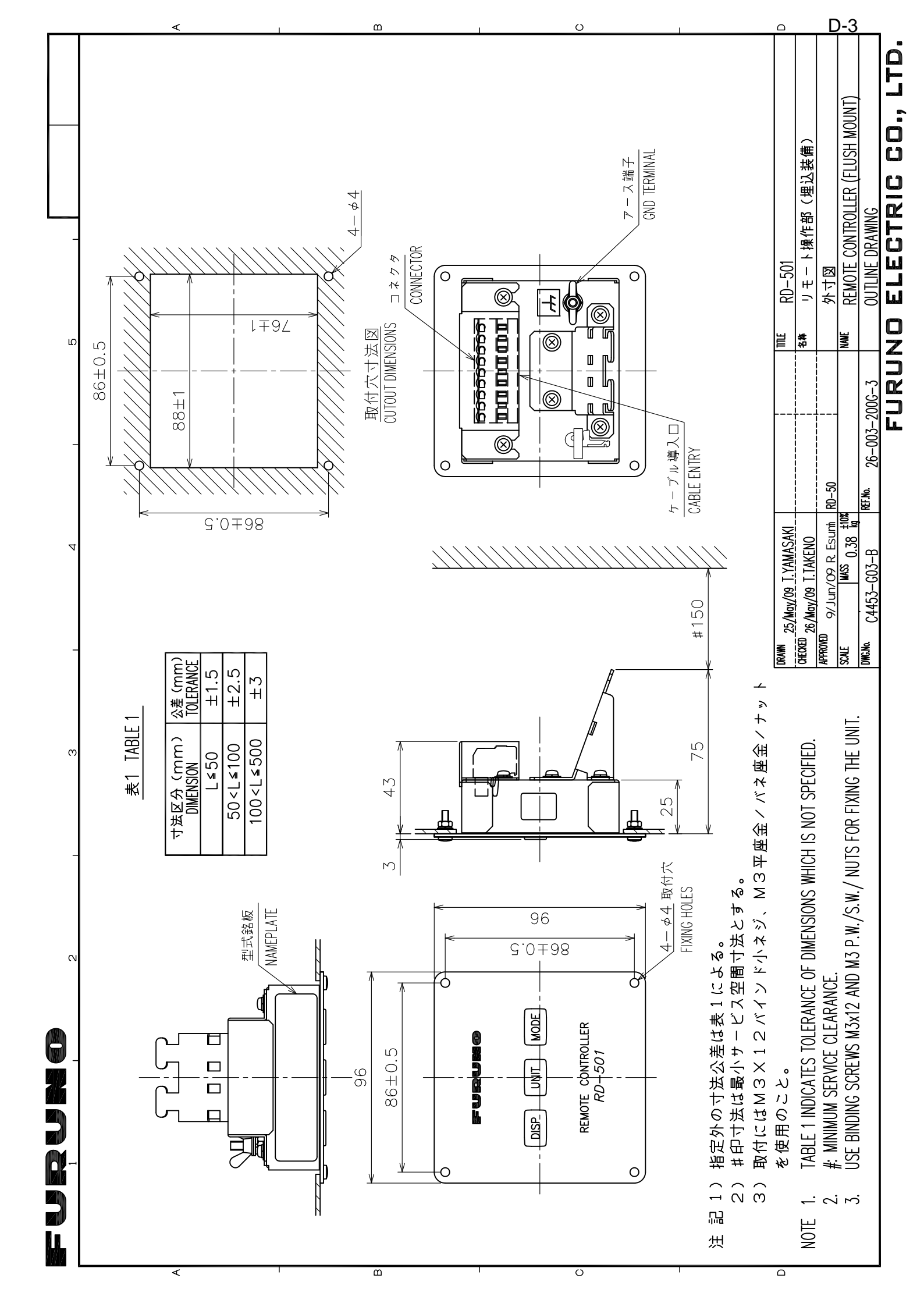

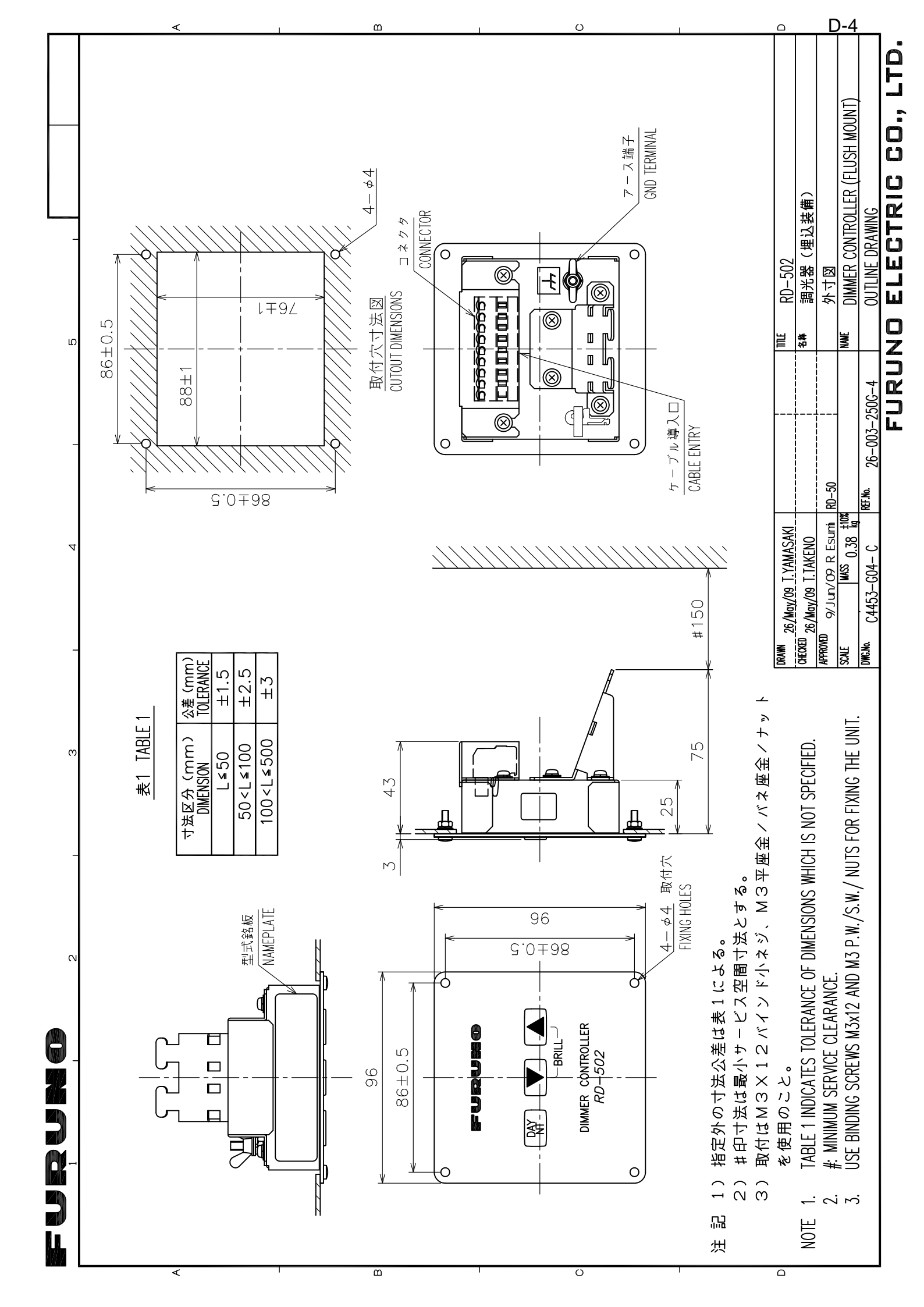

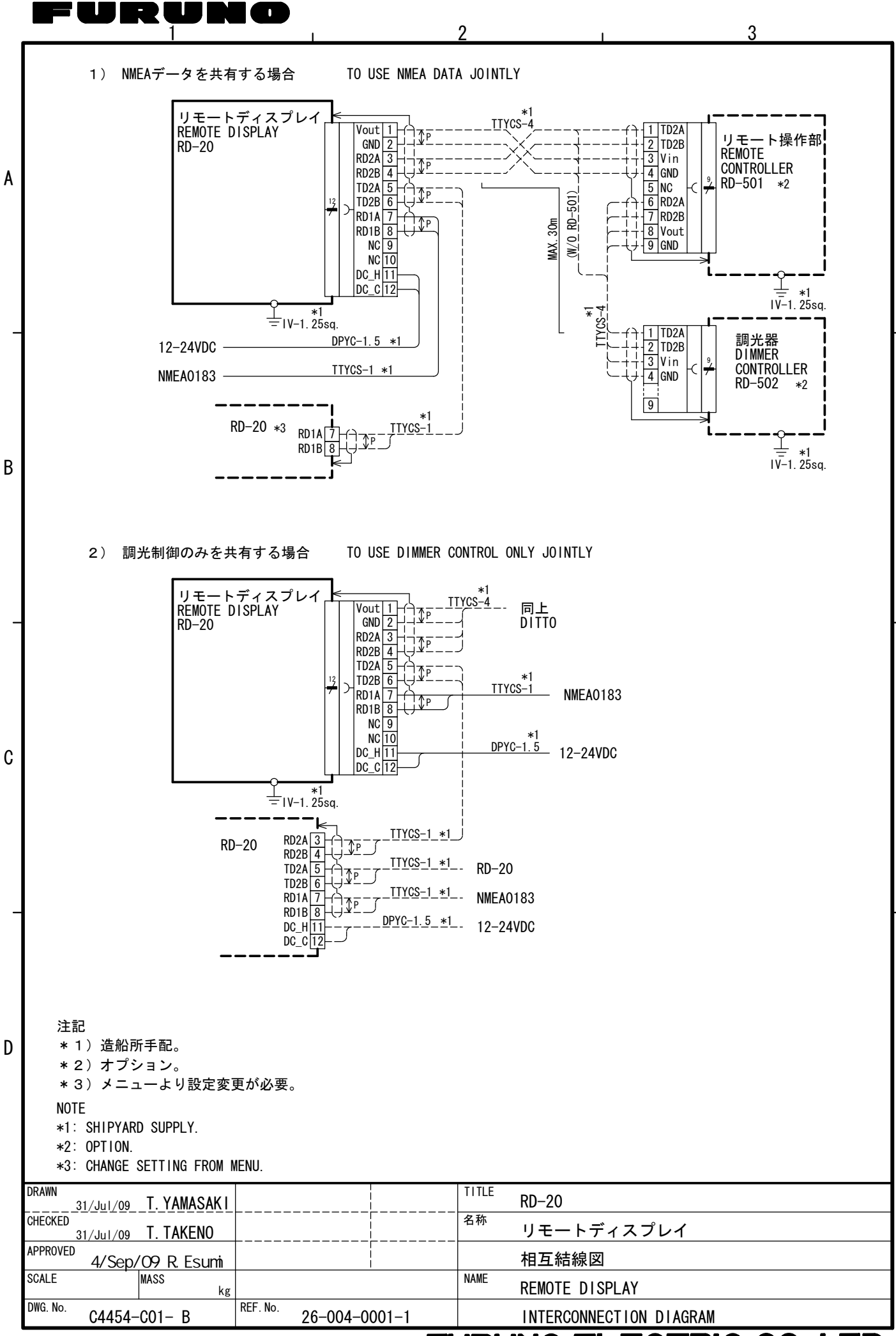

### FURUNO ELECTRIC CO., LTD.